DOI: http://dx.doi.org/10.21577/1984-6835.20240067

# **Supplementary Information**

# Extraction of Pectin in Seriguela (Spondias Purpurea L.) Using Experiments Designs: a Tutorial Using the Free Software "R"

Extração de Pectina em Seriguela (*Spondias purpurea* L.) Usando Planejamentos Experimentais: um Tutorial Utilizando o Software Gratuito "R"

Luiz B. S. Filho,<sup>a,b</sup> (<u>https://orcid.org/0009-0000-2196-0981</u>) Ronaldo C. Coelho,<sup>b,\*</sup> (<u>https://orcid.org/0000-0003-0800-5132</u>) Tiago L. S. Coêlho,<sup>c</sup> (<u>https://orcid.org/0009-0009-8306-7094</u>) Edvani C. Muniz,<sup>d,e</sup> (<u>https://orcid.org/0000-0001-6685-1519</u>) Herbert de S. Barbosa<sup>a</sup> (<u>https://orcid.org/0000-0003-2094-7384</u>)

<sup>a</sup> Universidade Federal do Piauí, Departamento de Química, Grupo de Estudos em Bioanalítica — GEBIO, Zip Code 64049-550, Teresina-PI, Brazil

<sup>b</sup> Instituto Federal do Piauí, Departamento de Formação de Professores, Zip Code 64053-390 Teresina-PI, Brazil

<sup>c</sup> Instituto Federal do Amapá, Departamento de Química, Grupo de Pesquisa em Mineração, Materiais e Meio Ambiente, Zip Code 68909-398 Amapá-AP, Brazil

<sup>d</sup>Universidade Federal do Piauí, Departamento de Química, Zip Code 64049-550, Teresina-PI, Brazil

<sup>e</sup> Universidade Estadual de Maringá, Departamento de Química, Zip Code 87020-900, Maringá-PR, Brazil

\*ronald@ifpi.edu.br

#### 1. Rstudio installation guide

RStudio is an integrated development environment for R, this is a free programming environment for data manipulation, and mathematical and statistical calculations, with welldeveloped graphical visualization. It has several standard packages (also called libraries) already installed, but non-standard packages can be easily installed, just needing an internet connection. Each package has a ready-to-use collection of functions. However, you can write your functions yourself.

#### 2. Download of R

To install R on the Windows<sup>®</sup> system (version from 3.0.1), just connect to the website (<u>https://cran.r-project.org/bin/windows/base/old/</u>) which will be directed to the download page (Figure 1S). If you want to install it on macOS, just connect to the link (https://cran.r-project.org/bin/macosx/) and download the latest version or the version you want. As shown in Figure 1S, Choose version "R 4.1.1" for Windows<sup>®</sup> and a new page will appear (Figure 2S). Then download the R 4.1.1 executable file and save it in a folder in your directory.

| ← → C a cran.r-project.org/bin/windows/base/old/                                                                                                    | 8 | Ê | ☆ | * | 1 | : |
|----------------------------------------------------------------------------------------------------|---|---|---|---|---|---|
| Previous Releases of R for Windows                                                                                                    |   |   |   |   |   | Â |
| This directory contains previous binary releases of R for Windows.                                                                                                    |   |   |   |   |   | 1 |
| The current release, and links to development snapshots, are available here. Source code for these releases and others is available through the main CRAN page.                                                                                                    |   |   |   |   |   | 1 |
| In this directory:                                                                                                    |   |   |   |   |   | 1 |
| R 4 1.3 (March, 2022)<br>R 4 1 2 (November, 2021)<br>R 1 1 (August, 2021)<br>R 1 1 (May, 2021)<br>R 1 1 (May, 2021)<br>R 1 0 (March, 2021)<br>R 1 0 (Aprit, 2020)<br>R 4 0 1 (June, 2020)<br>R 4 0 1 (June, 2020)<br>R 3 6 (February, 2020)<br>R 3 6 (February, 2020)<br>R 3 |   |   |   |   |   |   |

Figure 1S. Selecting the R version and downloading the executable file.

| Name       Last modified       Size       Description         Parent Directory:       -         NEWS R-4.1.1 html       2021-08-10 10:40 101K         R-4.11win case       2021-08-10 10:40 8.5K         SVX-REVISION R-4.1.1       2021-08-10 10:40 46         mdSauntati       2021-08-10 10:40 90         reseace.html       2021-08-10 10:40 90         researce at crank-project.org Port 443                                                                                                    |                            | project.org/bin/window | s/base/old/4.1.1/ |       |  |  |  | ē <sub>r</sub> | ê : | ☆ | * |  |
|----------------------------------------------------------------------------------------------------|----------------------------|------------------------|-------------------|-------|--|--|--|----------------|-----|---|---|--|
| Name         Last modified         Size         Description           Parent Directory:         -           NEWS R-4.1.1         2021-08-1010:40         101K           R=A1L-win esse         2021-08-1010:40         55X           SV-REVISION R-4.1.1         2021-08-1010:40         6           stN-REVISION R-4.1.1         2021-08-1010:40         6           mdSum txt         2021-08-1010:40         90           release.hml         2021-08-1010:40         90           rxv-FAQ.hml         2021-08-1010:40         99K | ndex of /bin/              | /windows/l             | base/old/4        | 4.1.1 |  |  |  |                |     |   |   |  |
| Parent Directory:       -         NEWS R-4.1.1 kml       2021-08-10 10:40 101K         R-4.1.1-vvin.exe       2021-08-10 11:55 85M         JEADME R-4.1.1       2021-08-10 10:40 8 5K         SVN-REVISION R-4.1.1       2021-08-10 10:40 46         md5um.txt       2021-08-10 11:55 50         release.hml       2021-08-10 10:40 90         rwFAQ.html       2021-08-10 10:40 99K                                                                                                    | Name                       | Last modified          | Size Description  |       |  |  |  |                |     |   |   |  |
| NEWS R=4.1.1.html       2021-08-10 10:40 101K         R=4.1.1-vvin.ese       2021-08-10 11:55 \$\$M         README R=4.1.1       2021-08-10 10:40 \$.SK         SVN-REVISION R=4.1.1       2021-08-10 10:40 \$.46         mdSum.txt       2021-08-10 10:55 \$0         release.html       2021-08-10 10:40 \$.9K         ache Server at cran.r-project.org Port 443                                                                                                    | Parent Directory           |                        |                   |       |  |  |  |                |     |   |   |  |
| R1.1.vvin.exe       2021-08-10 11:55       85M         JEADME.R1.1.1       2021-08-10 10:40       8.5K         SVN.REVISION.R1.1.1       2021-08-10 10:40       46         md5uum.txt       2021-08-10 10:55       50         release.html       2021-08-10 10:40       90         rw.FAQ.html       2021-08-10 10:40       90K         ache Server at cran.r-project.org Port 443                                                                                                    | NEWS.R-4.1.1.html          | 2021-08-10 10:40 1     | 101K              |       |  |  |  |                |     |   |   |  |
| README R-1.1       2021-08-10 10:40 8.5K         SUN-REVISION R-1.1       2021-08-10 10:40 46         md5sum txt       2021-08-10 11:55 50         release-limit       2021-08-10 10:40 90         rcv-FAQ.html       2021-08-10 10:40 99K         ache Server at cran.r-project.org Port 443                                                                                                    | R-4.1.1-win.exe            | 2021-08-10 11:55       | 85M               |       |  |  |  |                |     |   |   |  |
| SVN-REVISION R-4.1.1 2021-08-10 10:40       46         md5sum.txt       2021-08-10 11:55       50         release.html       2021-08-10 10:40       90         rxv-FAQ.html       2021-08-10 10:40       99K         ache Server at cran.r-project.org Port 443                                                                                                    | README.R-4.1.1             | 2021-08-10 10:40       | 8.5K              |       |  |  |  |                |     |   |   |  |
| md5sum_txt       2021-08-10 11:55       50         release.html       2021-08-10 10:40       90         rxv.FAQ.html       2021-08-10 10:40       99K         ache Server at cran.r-project.org Port 443                                                                                                    | SVN-REVISION.R-4.1         | 1 2021-08-10 10:40     | 46                |       |  |  |  |                |     |   |   |  |
| release.html         2021-08-10         0:0           rsx-FAQ.html         2021-08-10         0:0         99K           ache Server at cran.r-project.org Port 443         FAQ.html         2021-08-10                                                                                                    | md5sum.txt                 | 2021-08-10 11:55       | 50                |       |  |  |  |                |     |   |   |  |
| rxv-FAQ.html 2021-08-10 10:40 99K<br>ache Server at cran.r-project.org Port 443                                                                                                    | release.html               | 2021-08-10 10:40       | 90                |       |  |  |  |                |     |   |   |  |
| ache Server at cran.r-project.org Port 443                                                                                                    | rw-FAQ.html                | 2021-08-10 10:40       | 99K               |       |  |  |  |                |     |   |   |  |
|                                                                                                    | vache Server at cran.r-pro | oject.org Port 443     |                   |       |  |  |  |                |     |   |   |  |
|                                                                                                    |                            |                        |                   |       |  |  |  |                |     |   |   |  |
|                                                                                                    |                            |                        |                   |       |  |  |  |                |     |   |   |  |
|                                                                                                    |                            |                        |                   |       |  |  |  |                |     |   |   |  |
|                                                                                                    |                            |                        |                   |       |  |  |  |                |     |   |   |  |
|                                                                                                    |                            |                        |                   |       |  |  |  |                |     |   |   |  |

Figure 2S. Download the executable file.

## 3. Installing R for Windows

After Downloading the executable file, select it with a double click with the left mouse button. Then, a screen will appear as in Figure 3S. Click "Yes". It is noteworthy that this step can be skipped to the next (Figure 4S) depending on the version and settings of the operating system installed.

| User Account Control                                                                                                  | ×             |
|----------------------------------------------------------------------------------------------------|---------------|
| Do you want to allow this changes to your device?                                                                     | s app to make |
| R for Windows 4.1.1 S<br>Verified publisher: Jeroen Ooms<br>File origin: Hard drive on this comp<br>Show more details | Setup<br>uter |
| Yes                                                                                                    | No            |

Figure 3S. Running the file.

After that, a language selection screen for installation will appear, as shown in Figue 4S.

| Select Setup Language                               |         |   |  |  |  |  |
|-----------------------------------------------------|---------|---|--|--|--|--|
| Select the language to use during the installation. |         |   |  |  |  |  |
|                                                     | English | ~ |  |  |  |  |
| OK Cancel                                           |         |   |  |  |  |  |

Figure 4S. Language selection.

Then after selecting the language, a screen will appear according to Figure 5S, read the terms and click "next" until the next screen appears.

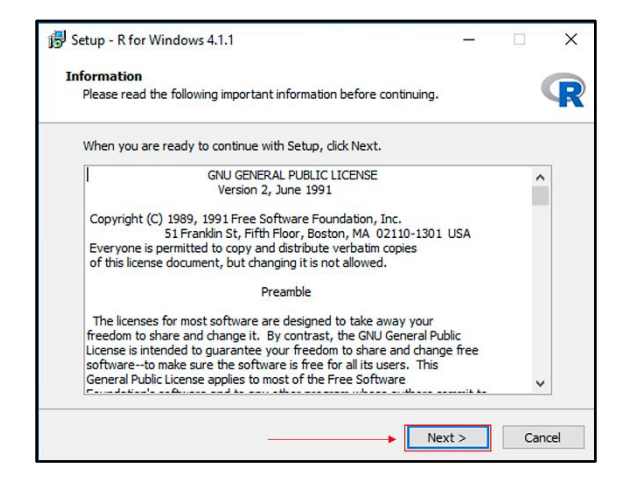

Figure 5S. Term and license.

In Figure 6S, click on "next", if the installation is done in a different folder, click on "browse" and change the installation directory, then click on "next", until a new screen appears.

| 👸 Setup - R for Windows 4.1.1                                                                    | -            |                | ×     |
|--------------------------------------------------------------------------------------------------|--------------|----------------|-------|
| Select Destination Location<br>Where should R for Windows 4.1.1 be installed?                    |              |                | R     |
| Setup will install R for Windows 4.1.1 into the following t                                      | folder.      |                |       |
| To continue, click Next. If you would like to select a different fold C:\Program Files\R\R_4.1.1 | er, dick Bro | owse.<br>rowse |       |
|                                                                                                  | /            |                |       |
|                                                                                                  |              | /              |       |
| At least 2.5 MB of free disk space is required.                                                  | /            |                |       |
| < Back                                                                                           | lext >       | Ca             | incel |

Figure 6S. Selecting the installation target location.

In the frame of selecting components in Figure 7S, click on "next" until the next screen.

| 😥 Setup - R for Windows 4.1.1                                                             | -         |         | ×   |
|-------------------------------------------------------------------------------------------|-----------|---------|-----|
| Select Components<br>Which components should be installed?                                |           | (       | R   |
| Select the components you want to install; dear the components you are ready to continue. | ou do not | want to | _   |
| User installation                                                                         |           | ~       |     |
| Core Files                                                                                |           | 90.7 MB |     |
| 32-bit Files                                                                              |           | 50.9 MB |     |
| G4-bit Files                                                                              |           | 57.8 MB |     |
| Message translations                                                                      | /         | 8.8 MB  |     |
| Current selection requires at least 210.3 MB of disk space.                               |           |         |     |
| < Back Ne                                                                                 | xt >      | Can     | cel |

Figure 7S. Selecting installation components.

In Figure 8S, in the boot options, click "No (accept default)" and then "next" until the new screen appears.

| 뤻 Setup - R for Windows 4.1.1                                                                 | _      |    | ×    |
|-----------------------------------------------------------------------------------------------|--------|----|------|
| Startup options<br>Do you want to customize the startup options?                              |        |    | R    |
| Please specify yes or no, then dick Next.<br>Yes (customized startup)<br>No (accept defaults) |        |    |      |
|                                                                                               |        |    |      |
| < Back                                                                                        | Next > | Ca | ncel |

Figure 8S. Boot options.

In Figure 9S, select the folder to install the program shortcuts, and click "next" until a new screen appears.

| 🕞 Setup - R for Windows 4.1.1                                                 | -                                   |                         | Х    |
|-------------------------------------------------------------------------------|-------------------------------------|-------------------------|------|
| Select Start Menu Folder<br>Where should Setup place the program's shortcuts? |                                     | (                       | R    |
| Setup will create the program's shortcuts in the fol                          | llowing Start M<br>nt folder, click | 1enu folder.<br>Browse. |      |
| 3                                                                             |                                     | Browse                  | 1    |
| Don't create a Start Menu folder                                              | 1                                   | /                       |      |
| < Back                                                                        | Next >                              | Can                     | icel |

Figure 95. Select shortcuts folder.

In Figure 10S, on the screen to select additional tasks, click on the options you want to install and on "next".

| 谒 Setup - R for Windows 4.1.1                                                                        | _              |     | ×     |
|----------------------------------------------------------------------------------------------------|----------------|-----|-------|
| Select Additional Tasks<br>Which additional tasks should be performed?                               |                |     | R     |
| Select the additional tasks you would like Setup to perform while<br>Windows 4.1.1, then click Next. | installing R f | for |       |
| Additional shortcuts:                                                                                |                |     |       |
| Create a desktop shortcut                                                                            |                |     |       |
| Create a Quick Launch shortcut                                                                       |                |     |       |
| Registry entries:                                                                                    |                |     |       |
| Save version number in registry                                                                      |                |     |       |
| Associate R with .RData files                                                                        |                |     |       |
|                                                                                                    |                |     |       |
| < Back                                                                                               | Next >         | Ca  | incel |

Figure 10S. Select additional tasks.

On the screen represented by Figure 11S(a), follow and wait for the installation of R for Windows on your computer. Upon completion, in Figure 11S(b), click "finish" and it will be ready for use.

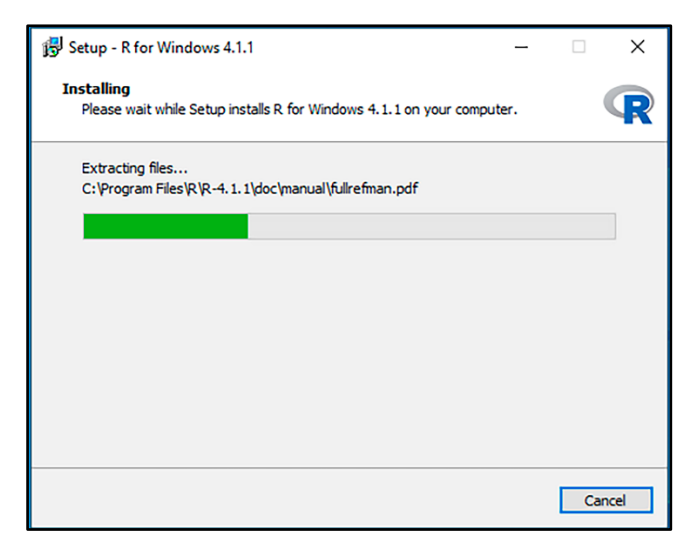

Figure 11S(a). Evolution of the R installation.

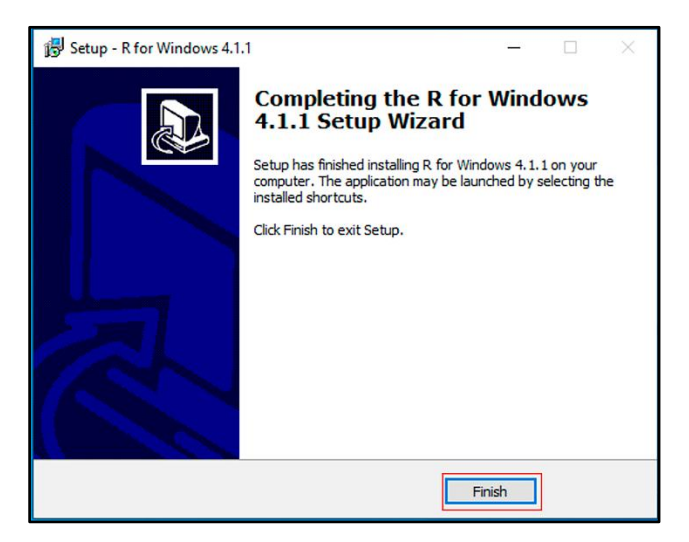

Figure 115(b). Completion of the installation.

### 4. Download and install RStudio

### 4.1. Download

To download RStudio, it is necessary to connect to the website <u>https://www.rstudio.com/products/rstudio/download/</u>, after which you will be directed to a screen, as shown in Figure 12S, click on the blue bar "Download Rstudio for Windows", then the executable file will be downloaded to the default directory.

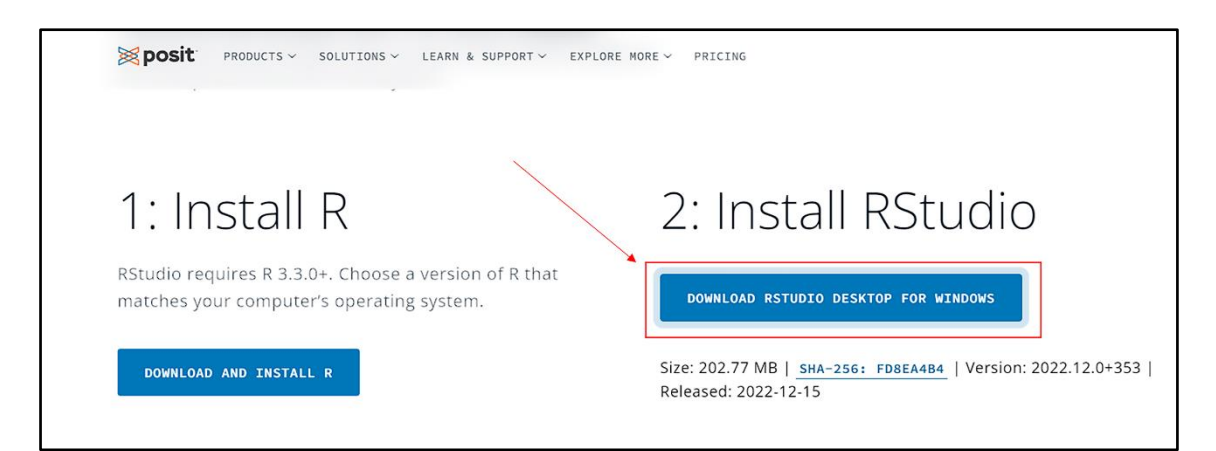

Figure 12S. Downloading the RStudio executable file.

If you want to download and install the latest version of RStudio for macOS, please connect to the link (<u>https://www.rstudio.com/products/rstudio/download/</u>). Also, use the link (<u>https://www.youtube.com/watch?v=rr54DqsJJjY</u>) and watch the video if you have difficulty.

### 4.2. Installation for Windows

After downloading the executable file, select it in the directory with a double click, a screen will appear as shown in Figure 13S, "Windows permission window", click on "yes". After that, a window "Welcome to the RStudio installer" will appear (Figure 14S), click on "next" until the next screen.

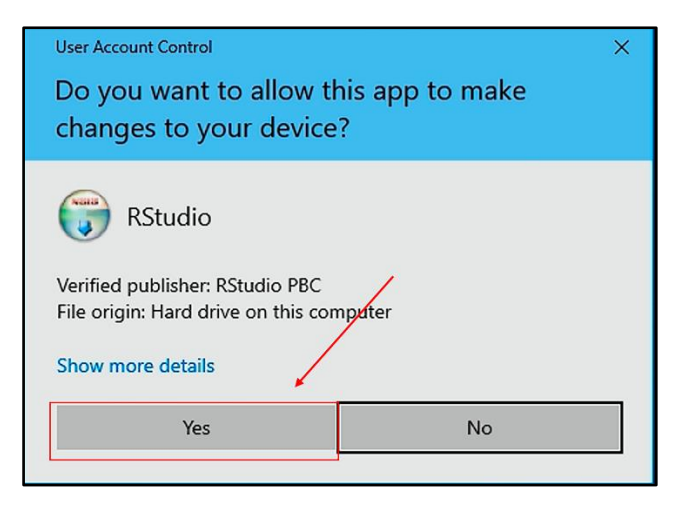

Figure 13S. Permission window.

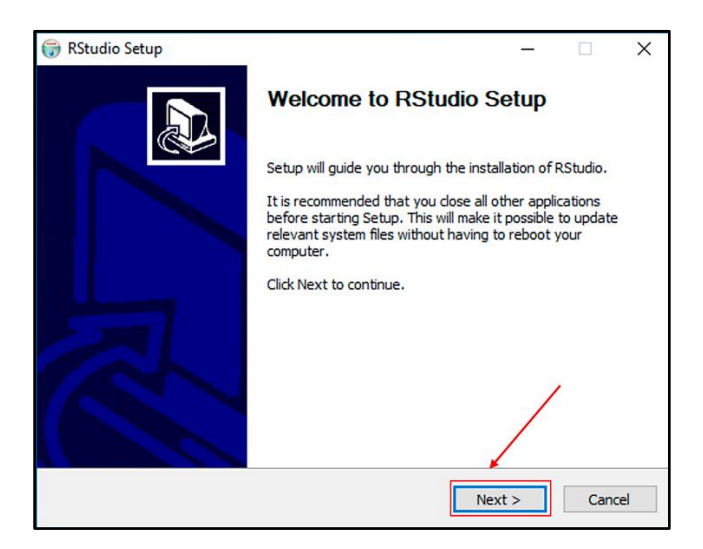

Figure 14S. RStudio Installer

On the screen that will appear, in Figure 15S, choose the destination folder in the installation, and click on "next". Then a new window (Figure 16S), in it, select the folder in the start menu to save the shortcuts and click on "install".

| 당 RStudio Setup                                        |                                               |                                    | _                 |             | ×  |
|--------------------------------------------------------|-----------------------------------------------|------------------------------------|-------------------|-------------|----|
|                                                        | Choose Insta<br>Choose the fo                 | II Location<br>Ider in which to ir | nstall RStudio.   |             |    |
| Setup will install RStudio<br>and select another folde | in the following folc<br>r. Click Next to con | der. To install in a<br>tinue.     | different folder, | dick Browse |    |
| Destination Folder                                     | tudio                                         |                                    | Br                | owse        |    |
| Space required: 797.2 N                                | IB                                            |                                    |                   | 1           |    |
| Space available: 236.9 (                               | SB                                            |                                    | /                 |             |    |
| Nullsoft Install System v3.0                           | 8                                             | < Back                             | Next >            | Cano        | el |

Figure 15S. RStudio installation folder.

| 🌍 RStudio Setup                                                                                                    |                                                   |                                           | _                  |           | Х  |
|----------------------------------------------------------------------------------------------------|---------------------------------------------------|-------------------------------------------|--------------------|-----------|----|
| 3                                                                                                    | Choose Start M<br>Choose a Start N                | <b>lenu Folder</b><br>1enu folder for the | RStudio shortcut   | s.        |    |
| Select the Start Menu fr<br>can also enter a name t                                                                                                    | older in which you wou<br>to create a new folder. | ld like to create the                     | e program's shorto | cuts. You |    |
| Accessibility<br>Accessibility<br>Accessives<br>Administrative Tools<br>AMD Bug Report Tool<br>AMD Software: Adrena<br>ASIO 4ALL v2<br>BandLab Technologies<br>Battle.net<br>Blender<br>Cakewalk<br>CPUID | lin Edition                                       |                                           | /                  |           | ~  |
| Do not create shortd<br>Nullsoft Install System v3.0                                                                                                    | cuts<br>08                                        | < Back                                    | Install            | Cance     | el |

Figure 16S. Saving the shortcuts.

In the window of Figure 17S, wait while your RStudio is installed and click on "finish" on the next screen, Figure 18S. Ready now it will be ready for use.

| 🕞 RStudio Setup                 |                                                             | _ |       | $\times$ |
|---------------------------------|-------------------------------------------------------------|---|-------|----------|
|                                 | Installing<br>Please wait while RStudio is being installed. |   |       |          |
| Extract: pdf.worker.js.map      | <b>b</b>                                                    |   |       |          |
|                                 |                                                             |   |       |          |
| Show details                    |                                                             |   |       |          |
|                                 |                                                             |   |       |          |
|                                 |                                                             |   |       |          |
|                                 |                                                             |   |       |          |
|                                 |                                                             |   |       |          |
|                                 |                                                             |   |       |          |
|                                 |                                                             |   |       |          |
| Nullsoft Install System v3.08 - |                                                             |   |       |          |
|                                 | < Back Next                                                 | > | Cance | 2l       |

Figure 17S. Evolution of the RStudio installation.

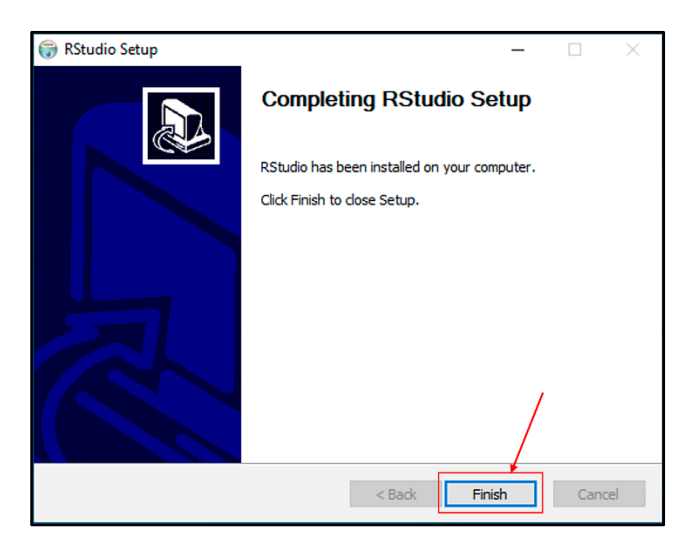

Figure 18S. Completion of the installation.

### 4.3. RStudio interface

When running the RStudio application, a window will appear to choose the installed R version, 32 or 64 bits (Figure 19S). After choosing, the initial screen with three quadrants will appear (Figure 20S). Colors and fonts may vary depending on your operating system, but the layout will be the same. After creating a new Script with the shortcut keys "Ctrl+Shift+N", a new window will open with a new layout of the main window, now with four quadrants (Figure 21S).

| R Choose R Installation                                                                                                    |   |  |  |  |  |  |
|----------------------------------------------------------------------------------------------------|---|--|--|--|--|--|
| RStudio requires an existing installation of R.<br>Please select the version of R to use.                                         |   |  |  |  |  |  |
| Use your machine's default 64-bit version of R     Use your machine's default 32-bit version of R                                 |   |  |  |  |  |  |
| Choose a specific version of R:                                                                                                   |   |  |  |  |  |  |
| [64-bit] C:\Program Files\R\R-4.1.1<br>[32-bit] C:\Program Files\R\R-4.1.1                                                        | * |  |  |  |  |  |
|                                                                                                    | Ŧ |  |  |  |  |  |
| You can also customize the rendering engine used by RStudio.<br>Rendering Engine: Auto-detect (recommended) ♥<br>Browse OK Cancel |   |  |  |  |  |  |

Figure 19S. Selecting the R version.

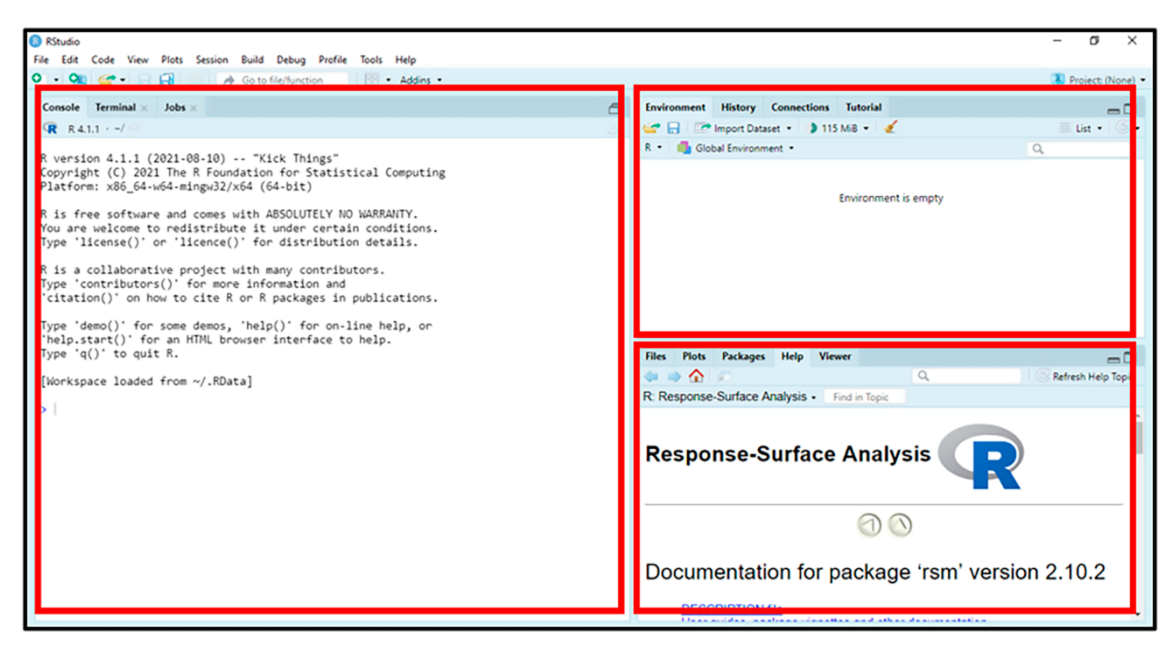

Figure 20S. RStudio main window initial layout.

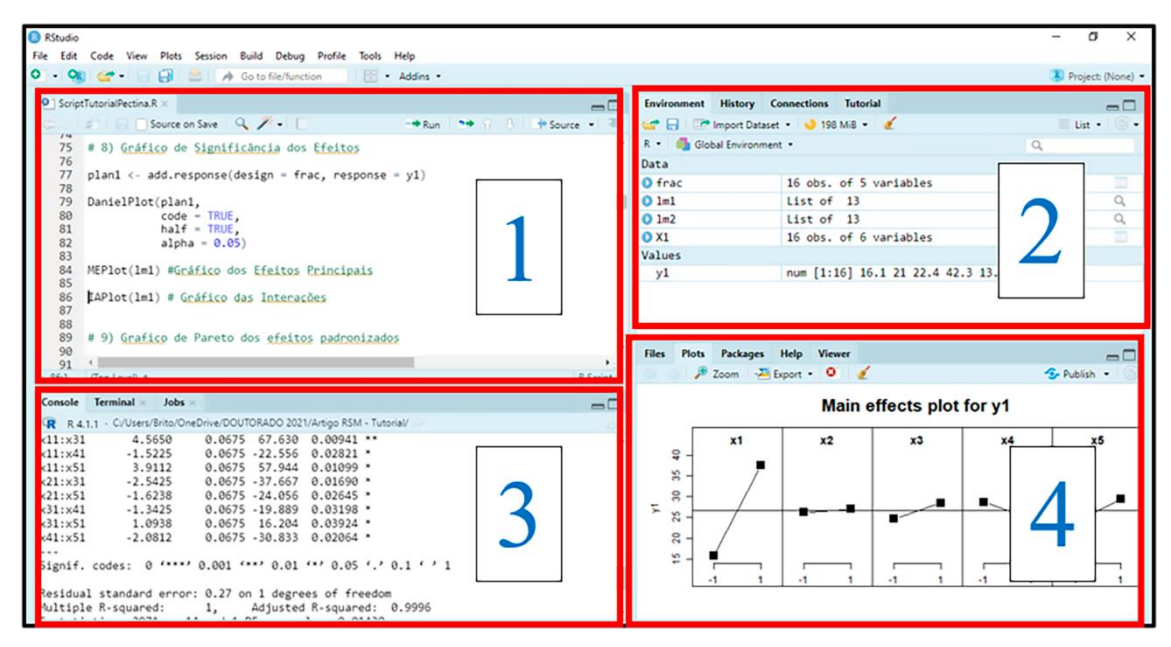

Figure 21S. New layout of RStudio main window after script created.

These quadrants represent the editor (1), the global environment (2), the console (3), and the output (4). The editor and the console are the two main panels in RStudio. They come in this order, but you can organize them any way you like by accessing, in the Tools menu, the Pane Layout section of the Global Options option. Other information:

*Editor/Scripts*: this is where we write our code. Note that RStudio colors some words and symbols to make the code easier to read.

*Console*: this is where we run the code and receive the voices.

The other panels are auxiliary. Their goal is to facilitate small tasks that are part of both programming and data analysis, such as looking at the documentation of functions, analyzing the objects created in an R session, searching and organizing the files that make up our analysis, storing and analyzing the graphics created and much more.

*Global Environment*: panel with all objects created in the session.

History: panel with a history of commands run.

*Files*: Shows the files in the working directory. It is possible to navigate between directories.

Graphics and images (Plots): panel where the graphics are presented.

Packages: Displays all installed and loaded packages.

Help: window where function documents are presented.

Visualization (Viewer): panel where reports and dashboards are presented.

#### 4.4. Install and load packages in RStudio

One of the most powerful features of the R language is the fact that anyone can create functions and share them with other R users in an organized way. In this way, many functions are immediately available, which greatly facilitates the work of the data analyst – as long as he knows how to find and install these functions.

A Package is a set of functions within R, usually related to a specific theme. In addition, packages also have documentation. This document explains what each package function is for. It explains how to use each function and even provides practical examples of use.

Most functions are distributed in the form of packages ("packages"), which are made up of R code, help files, datasets, and other important elements for the functioning of the functions.

Packages are usually found on special websites called "repositories". The most important R repository is the CRAN – Comprehensive R Archive Network – accessible at <u>https://cran.r-project.org</u>, and has hundreds of packages ready to be added to your R installation.

There are several ways to install packages. In order of frequency, they are:

a) via CRAN (Comprehensive R Archive Network): by Editor (Figure 21S) install.packages("packagename", dependencies = TRUE) and via the installation button (packages no output) on the RStudio main window (Figure 21S).

b) via Github: devtools::install\_github("repo-name/package-name").

c) via file.zip/.tar.gz: install.packages ("C:/path/package-name.zip", repos = NULL)

In this work, the "rsm" package designed to provide R support for response surface methodology will be used. Functions are provided to generate Central Composite and Box-Behnken designs. For the analysis of the resulting contour data, the package allows estimating the response surface, testing its lack of fit, and displaying a set of graphs of the surface. It also implements an encoded data structure to assist in this essential aspect of the methodology.

#### 4.5. Using the install button

Click on the "Packages" quick access tab in the output, (Figure 22S) and then on "Install". A screen will open for you to choose the package you want to install.

| File | Files Plots Packages Help Viewer |                                                                                                    |  |  |  |  |  |  |  |
|------|----------------------------------|----------------------------------------------------------------------------------------------------|--|--|--|--|--|--|--|
| Ø    | Install O Update                 | Description                                                                                                    |  |  |  |  |  |  |  |
| User | Library                          |                                                                                                    |  |  |  |  |  |  |  |
|      | abind                            | Combine Multidimensional Arrays                                                                                                    |  |  |  |  |  |  |  |
|      | affy                             | Methods for Affymetrix Oligonucleotide Arrays                                                                                                    |  |  |  |  |  |  |  |
|      | affyio                           | Tools for parsing Affymetrix data files                                                                                                    |  |  |  |  |  |  |  |
|      | agricolae                        | Statistical Procedures for Agricultural Research                                                                                                    |  |  |  |  |  |  |  |
|      | albatross                        | PARAFAC Analysis of Fluorescence Excitation-Emission Matrices                                                                                       |  |  |  |  |  |  |  |
|      | AlgDesign                        | Algorithmic Experimental Design                                                                                                    |  |  |  |  |  |  |  |
|      | alr4                             | Data to Accompany Applied Linear Regression 4th Edition                                                                                             |  |  |  |  |  |  |  |
|      | ALS                              | Multivariate Curve Resolution Alternating Least Squares (MCR-ALS)                                                                                   |  |  |  |  |  |  |  |
|      | alsace                           | ALS for the Automatic Chemical Exploration of mixtures                                                                                              |  |  |  |  |  |  |  |
|      | ALSCPC                           | Accelerated line search algorithm for simultaneous orthogonal transform<br>of several positive definite symmetric matrices to nearly diagonal form. |  |  |  |  |  |  |  |
|      | ALSM                             | Companion to Applied Linear Statistical Models                                                                                                    |  |  |  |  |  |  |  |
|      | ach                              | David Scott's ASH Routines                                                                                                    |  |  |  |  |  |  |  |

Figure 22S. Quick access tab in the Output window.

In Figure 23S, in the "install packages" window, write the package name "rsm" in "packages" and select where you want to install it in "install from", that is, from the CRAN repository or a file with an extension ".zip" or ".tar.gz", click "install" and wait for the installation progress.

| Install Packages                                  |                                              |
|---------------------------------------------------|----------------------------------------------|
| Install from:<br>Repository (CRAN)                | <ul> <li>Configuring Repositories</li> </ul> |
| Packages (separate multiple v<br>rsm              | vith space or comma):                        |
| Install to Library:<br>C:/Users/luizb/OneDrive/Do | cumentos/R/win-library/4.0 [Defaul: ▼        |
| Install dependencies                              |                                              |
| _                                                 | Install Cancel                               |

Figure 23S. Installing packages from CRAN or directory.

#### 4.6. Using the install command

Another way to install is using the install command. The first step is to write the command install.packages("rsm", dependencies = TRUE) in the editor window (execute with "ctrl + enter") or in the console (execute with the "enter" key) as shown in Figure 24S and Figure 25S respectively. Installation progress is followed from the console as shown in Figure 26S.

| 🗷 RS | tudio   |       |       |            |         |            |          |         |        |      |
|------|---------|-------|-------|------------|---------|------------|----------|---------|--------|------|
| File | Edit    | Code  | View  | Plots      | Session | Build      | Debug    | Profile | Tools  | Help |
| ۰ ،  | OR      | • 🕋   |       |            | 🔿 Go te | o file/fun | ction    | = •     | Addins | •    |
| 0    | Untitla | 418 0 |       |            |         |            |          |         |        |      |
|      | ontitle |       |       |            |         | -226       | -        |         |        |      |
|      |         |       | U Sou | irce on Sa | ave 🔍   |            |          |         |        |      |
|      | 2       |       |       |            |         |            |          |         |        |      |
|      | 3 jir   | stall | .pack | ages ('    | 'rsm",  | depen      | dencies  | 5 = TRU | E)     |      |
|      | •       |       |       |            |         |            | ~        |         |        |      |
|      |         |       |       |            |         |            | <b>~</b> |         |        |      |
|      |         |       |       |            |         |            |          |         |        |      |
|      |         |       |       |            |         |            |          |         |        |      |
|      |         |       |       |            |         |            |          |         |        |      |
|      |         |       |       |            |         |            |          |         |        |      |
|      |         |       |       |            |         |            |          |         |        |      |
|      |         |       |       |            |         |            |          |         |        |      |

Figure 24S. Installation from the Editor window.

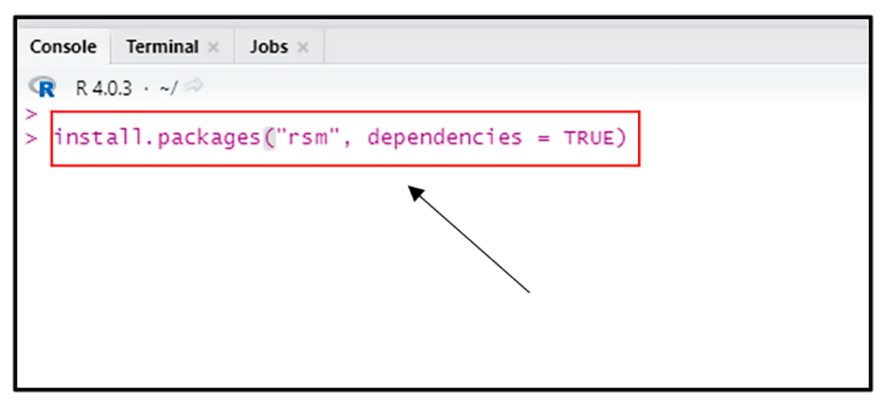

Figure 25S. Direct installation from the Console.

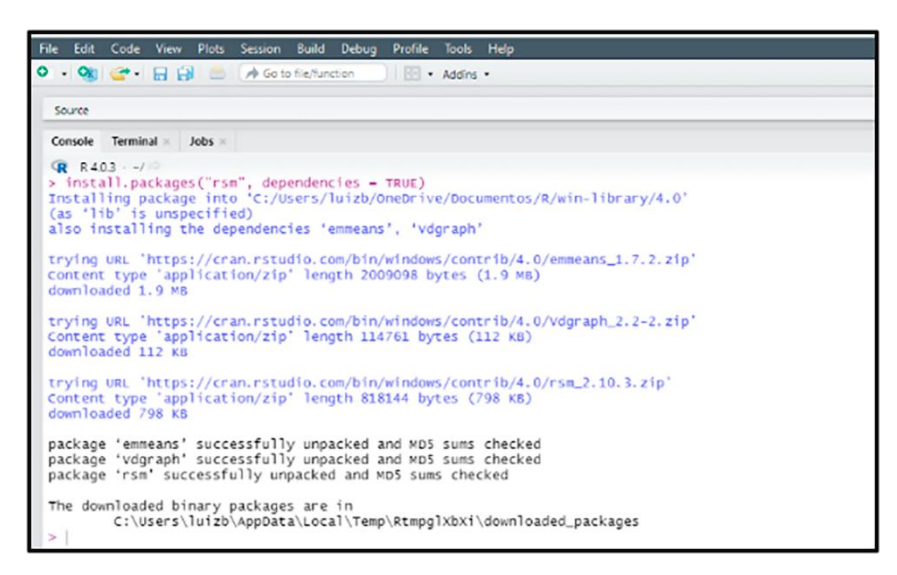

Figure 26S. Progress and completion of the "rsm" package installation.

#### 5. Using the "devtools" package

The network where R packages are stored is known as CRAN. In some cases, the package you want to install will not be available on CRAN. There is a very simple way to resolve this. Several package developers store them on Github.

Imagine that you are looking on Google how to solve a problem and you find a package that will solve your question, but it is not available on CRAN. The package is probably available on Github and can be installed using the Devtools package.

The first step is to install Devtools using the steps in the previous item (which is available to be installed normally over the R network). So would write:

install.packages("devtools", dependencies = TRUE)

After the "devtools" package is installed, it is necessary to call it to use it using the "library(package name)" command, in which case it would be:

#### library(devtools)

The following script must be adapted to the package you want to install. You'll find it on the Github page of the package you're going to install. Probably in the Readme section. To exemplify, the rCharts package will be installed, which is not available for installation in the CRAN using the first methods mentioned here.

#### library(devtools)

install\_github('ramnathv/rCharts') # ramnathv is the Github user who created the rCharts package

Ready. The above command will install the rCharts package which cannot be installed by the first two ways shown in the previous two items. Following the same reasoning as before, you will need to call the package before using it using the command "library(package name)".

#### library(rCharts)

### 6. Downloading and Installing the "Rtools" Package

The "Rtools" package serves to install necessary dependencies if the user develops and distributes his R packages. It is worth noting that some packages are only loaded in R if they have installed "Rtools". Furthermore, it is only necessary for computers using the Windows operating system.

To install "Rtools", first download it from the link - <u>https://cran.r-</u> project.org/bin/windows/Rtools/history.html. The open window (Figure 27S) will present the executable file version of the "Rtools" package compatible with your installed R. Choose the version compatible with your Windows (32 or 64 bits) and download.

| $\leftrightarrow$ $\rightarrow$ C $\$ a cran.r-project.org/bin/windows/Rtools/history.html                                                                                                    |                                                                                                    | ම ය 🛪 🛱 🗖 🖣 | <b>)</b> : |  |  |  |  |  |  |
|----------------------------------------------------------------------------------------------------|----------------------------------------------------------------------------------------------------|-------------|------------|--|--|--|--|--|--|
| R for Windows Build Tools Archive                                                                                                    |                                                                                                    |             |            |  |  |  |  |  |  |
| This document is a collection of resources that were used in the past for building packages for R under Microsoft Windows, and for building R itself (version 1.9.0 or later). The original collection was put iogether by Prof. Brian Ripley and Duncan Murdoch; it is currently maintained by Jeroen Ooms. |                                                                                                    |             |            |  |  |  |  |  |  |
| Instructions for the current version of R can be found on the <u>Risols homepage</u> . The authoritative source of information for tools to work with the current release of R is the "R Administration and Installation" manual. In particular, please read the " <u>Windows Toolset" appendix</u> .        |                                                                                                    |             |            |  |  |  |  |  |  |
| Rtools Downloads                                                                                                    | Rtools Downloads                                                                                                    |             |            |  |  |  |  |  |  |
| Some of the tools are incompatible with obsolete versions of R. We maintain one actively update Rtools with the latest release of R.                                                                                                    | Some of the tools are incompatible with obsolete versions of R. We maintain one actively updated version of the tools, and other "frozen" snapshots of them. We recommend that users use the latest release of R tools with the latest release of R |             |            |  |  |  |  |  |  |
| The current version of this file is recorded here: <u>VERSION.txt</u> .                                                                                                    |                                                                                                    |             |            |  |  |  |  |  |  |
| Download                                                                                                    | R compatibility                                                                                                    | Frozen?     |            |  |  |  |  |  |  |
| Windows 64-bit: <u>ttools40-x86_64.exe</u> (recommended: includes both i386 and x64 compilers)<br>Windows 32-bit: <u>ttools40-i686.exe</u> (i386 compilers only)                                                                                                    | R 4.0 and up                                                                                                    | No          |            |  |  |  |  |  |  |
| Rtools35.exe                                                                                                    | R 3.3.x to 3.6.x                                                                                                    | Yes         |            |  |  |  |  |  |  |
| Rtools34.exe                                                                                                    | R 3.3.x to 3.6.x                                                                                                    | Yes         |            |  |  |  |  |  |  |
| Rtools33.exe                                                                                                    | R 3.2.x to 3.3.x                                                                                                    | Yes         |            |  |  |  |  |  |  |
| Rtools32.exe R 3.1 x to 3.2 x Yes                                                                                                    |                                                                                                    |             |            |  |  |  |  |  |  |
| Rtools31.exe                                                                                                    | R 3.0.x to 3.1.x                                                                                                    | Yes         |            |  |  |  |  |  |  |
| Rtools30.exe                                                                                                    | R > 2.15.1 to R 3.0.x                                                                                                    | Yes         |            |  |  |  |  |  |  |
| Rtools215.exe                                                                                                    | R > 2.14.1 to R 2.15.1                                                                                                    | Yes         |            |  |  |  |  |  |  |
| Rtools214.exe                                                                                                    | R 2.13.x or R 2.14.x                                                                                                    | Yes         |            |  |  |  |  |  |  |
| Rtools213.exe                                                                                                    | R 2.13.x                                                                                                    | Yes         |            |  |  |  |  |  |  |
| lin tata                                                                                                    | In a ca                                                                                                    |             |            |  |  |  |  |  |  |

Figure 27S. Download the "Rtools" package.

After Downloading the executable file, select it in the saved directory and with a double click with the left mouse button, a screen will appear as shown in Figure 28S. Then click on "Yes" and a new window will appear. This new window handles user account control.

| User Account Control X                                                                                      |                |  |  |  |  |  |
|----------------------------------------------------------------------------------------------------|----------------|--|--|--|--|--|
| Do you want to allow th<br>changes to your device?                                                          | is app to make |  |  |  |  |  |
| Rtools Setup<br>Verified publisher: Jeroen Ooms<br>File origin: Hard drive on this com<br>Show more details | puter          |  |  |  |  |  |
| Yes                                                                                                    | No             |  |  |  |  |  |
|                                                                                                    |                |  |  |  |  |  |

Figure 28S. Running the installer file.

It is noteworthy that this step can be skipped to the next (Figure 29S) depending on the version and settings of the installed operating system. In Figure 29S, click on "Next", otherwise the installation is in a different folder, click on "Browse" and change the installation directory, then click on "Next", until a new screen appears.

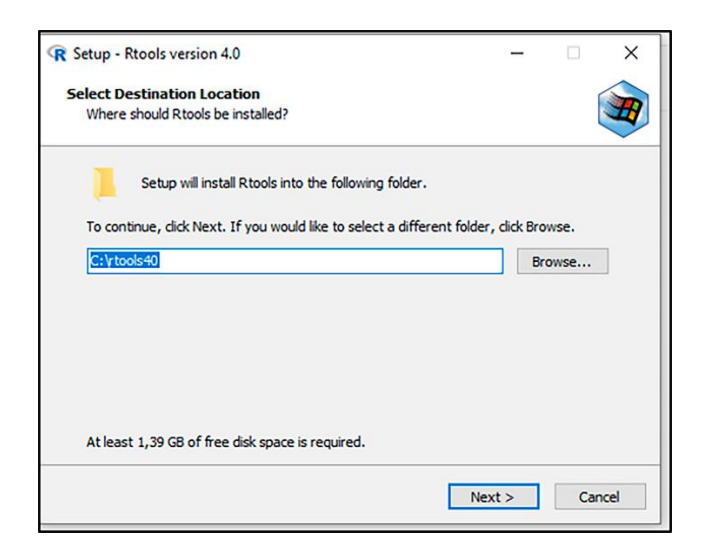

Figure 29S. Selecting the installation location of the "Rtools" package.

On the screen that will appear (Figure 30S) leave only the first option "selected" and click on "Next" and a new window will appear.

| ng Rtool |          | ×    |
|----------|----------|------|
| ng Rtool |          |      |
| ng Rtoo  | Ę        |      |
| ng Rtoo  |          |      |
|          | is, then |      |
|          |          |      |
|          |          |      |
|          |          |      |
|          |          |      |
|          |          |      |
|          |          |      |
|          |          |      |
|          |          |      |
|          |          |      |
|          | Cano     | el   |
|          |          | Cano |

Figure 30S. Selecting additional tasks

Figure 31S shows the Installation Preparation window, click "Install" and follow the installation progress (Figure 32S). When the screen appears as in Figure 33S, the process is complete.

| R Setup - Rtools version 4.0                                                                      | -           |      | ×    |
|---------------------------------------------------------------------------------------------------|-------------|------|------|
| Ready to Install<br>Setup is now ready to begin installing Rtools on your computer.               |             |      |      |
| Click Install to continue with the installation, or click Back if you wan<br>change any settings. | it to revie | w or |      |
| Destination location:<br>C:\ytools40                                                              |             | /    |      |
| Additional tasks:<br>Save version information to registry                                         |             |      |      |
|                                                                                                   |             |      |      |
| <                                                                                                 |             | >    | /    |
| < Back In                                                                                         | stall       | Ca   | ncel |
|                                                                                                   |             |      |      |

Figure 31S. Preparation window for installing the "Rtools" package.

| R Setup - Rtools version 4.0                                  | _ |    | ×       |
|---------------------------------------------------------------|---|----|---------|
| Installing                                                    |   |    |         |
| Please wait while Setup installs Rtools on your computer.     |   |    |         |
| Extracting files                                              |   |    |         |
| C: \rtools40 \mingw32 \i686-w64-mingw32 \indude \dxva2api.idl |   |    |         |
|                                                               |   |    |         |
|                                                               |   |    |         |
|                                                               |   |    |         |
|                                                               |   |    |         |
|                                                               |   |    |         |
|                                                               |   |    |         |
|                                                               |   |    |         |
|                                                               |   |    |         |
|                                                               |   |    |         |
|                                                               |   |    |         |
|                                                               |   |    |         |
|                                                               |   | 0  | ncel    |
|                                                               |   | Ca | SI ICEI |

Figure 32S. "Rtools" package installation progress.

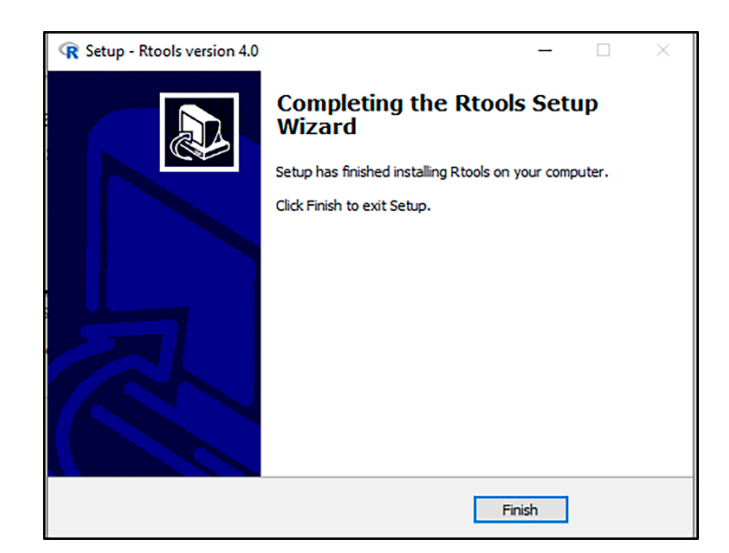

Figure 33S. Completing the installation of the "Rtools" package.

## **Tables and Figures**

| Table 1S. | Fractional | factorial | design 2 <sup>5-</sup> | <sup>1</sup> annlied in | nectin | extraction | from   | seriguela | neel  |
|-----------|------------|-----------|------------------------|-------------------------|--------|------------|--------|-----------|-------|
| Table 13. | riactional | lactonal  | uesigniz               | applied in              | pecun  | extraction | 110111 | Seligueia | peer. |

| Factors                 |                   | Un         | its              |            | Coded levels | 5     |
|-------------------------|-------------------|------------|------------------|------------|--------------|-------|
|                         |                   |            |                  | -1         | 0            | 1     |
| рН (х1)                 |                   | -          |                  | 1.5        | 2.1          | 2.7   |
| Temperature             | (x <sub>2</sub> ) | •          | С                | 60         | 70           | 80    |
| Time (x₃)               | Time (x₃)         |            | in               | 15         | 30           | 45    |
| Power (x <sub>4</sub> ) |                   | V          | V                | 1          | 3            | 5     |
| Ratio (x₅)              |                   | g n        | 1L <sup>-1</sup> | 15         | 22.5         | 30    |
| Exp.                    | <b>X</b> 1        | <b>X</b> 2 | <b>X</b> 3       | <b>X</b> 4 | <b>X</b> 5   | y(%)  |
| 1                       | 1.5               | 60         | 15               | 1          | 30           | 16.85 |
| 2                       | 2.7               | 60         | 15               | 1          | 15           | 23.78 |
| 3                       | 1.5               | 80         | 15               | 1          | 15           | 17.98 |
| 4                       | 2.7               | 80         | 15               | 1          | 30           | 24.34 |
| 5                       | 1.5               | 60         | 45               | 1          | 15           | 25.47 |
| 6                       | 2.7               | 60         | 45               | 1          | 30           | 22.47 |
| 7                       | 1.5               | 80         | 45               | 1          | 30           | 29.96 |
| 8                       | 2.7               | 80         | 45               | 1          | 15           | 24.34 |
| 9                       | 1.5               | 60         | 15               | 5          | 15           | 16.10 |
| 10                      | 2.7               | 60         | 15               | 5          | 30           | 34.83 |
| 11                      | 1.5               | 80         | 15               | 5          | 30           | 16.85 |
| 12                      | 2.7               | 80         | 15               | 5          | 15           | 37.45 |
| 13                      | 1.5               | 60         | 45               | 5          | 30           | 28.09 |
| 14                      | 2.7               | 60         | 45               | 5          | 15           | 32.21 |
| 15                      | 1.5               | 80         | 45               | 5          | 15           | 26.22 |
| 16                      | 2.7               | 80         | 45               | 5          | 30           | 35.96 |

| 17 | 2.1 | 70 | 30 | 3 | 22.5 | 25.43 |
|----|-----|----|----|---|------|-------|
| 18 | 2.1 | 70 | 30 | 3 | 22.5 | 25.24 |
| 19 | 2.1 | 70 | 30 | 3 | 22.5 | 24.94 |
|    |     |    |    |   |      |       |

| Factors                 |            | Units      | Coded levels |            |        |  |
|-------------------------|------------|------------|--------------|------------|--------|--|
|                         |            |            | -1           | 0          | 1      |  |
| рН (х1)                 |            | -          | 2            | 2.35       | 2.7    |  |
| Temperature             | e (x2)     | °C         | 70           | 75         | 80     |  |
| Time (x₃)               |            | min        | 25           | 35         | 45     |  |
| Power (x <sub>4</sub> ) |            | W          | 2            | 3.5        | 5      |  |
| Exp.                    | <b>X</b> 1 | <b>X</b> 2 | <b>X</b> 3   | <b>X</b> 4 | y(%)   |  |
| 1                       | 2          | 70         | 35           | 3.5        | 18.482 |  |
| 2                       | 2.7        | 70         | 35           | 3.5        | 17.854 |  |
| 3                       | 2          | 80         | 35           | 3.5        | 17.472 |  |
| 4                       | 2.7        | 80         | 35           | 3.5        | 17.417 |  |
| 5                       | 2.35       | 75         | 25           | 2          | 17.226 |  |
| 6                       | 2.35       | 75         | 45           | 2          | 18.482 |  |
| 7                       | 2.35       | 75         | 25           | 5          | 17.636 |  |
| 8                       | 2.35       | 75         | 45           | 5          | 18.728 |  |
| 9                       | 2          | 75         | 35           | 2          | 19.274 |  |
| 10                      | 2.7        | 75         | 35           | 2          | 16.435 |  |
| 11                      | 2          | 75         | 35           | 5          | 18.100 |  |
| 12                      | 2.7        | 75         | 35           | 5          | 18.755 |  |
| 13                      | 2.35       | 70         | 25           | 3.5        | 18.782 |  |
| 14                      | 2.35       | 80         | 25           | 3.5        | 17.472 |  |
| 15                      | 2.35       | 70         | 45           | 3.5        | 18.509 |  |
| 16                      | 2.35       | 80         | 45           | 3.5        | 19.520 |  |
| 17                      | 2          | 75         | 25           | 3.5        | 16.802 |  |
| 18                      | 2.7        | 75         | 25           | 3.5        | 17.073 |  |
| 19                      | 2          | 75         | 45           | 3.5        | 18.022 |  |
| 20                      | 2.7        | 75         | 45           | 3.5        | 16.965 |  |
| 21                      | 2.35       | 70         | 35           | 2          | 18.103 |  |
| 22                      | 2.35       | 80         | 35           | 2          | 18.997 |  |
| 23                      | 2.35       | 70         | 35           | 5          | 19.729 |  |
| 24                      | 2.35       | 80         | 35           | 5          | 19.268 |  |
| 25                      | 2.35       | 75         | 35           | 3.5        | 21.328 |  |
| 26                      | 2.35       | 75         | 35           | 3.5        | 20.894 |  |
| 27                      | 2.35       | 75         | 35           | 3.5        | 21.057 |  |
| 28                      | 2.35       | 75         | 35           | 3.5        | 20.813 |  |
| 29                      | 2.35       | 75         | 35           | 3.5        | 20.677 |  |

 Table 2S. Box-Behnken design for optimization of pectin extraction yield.

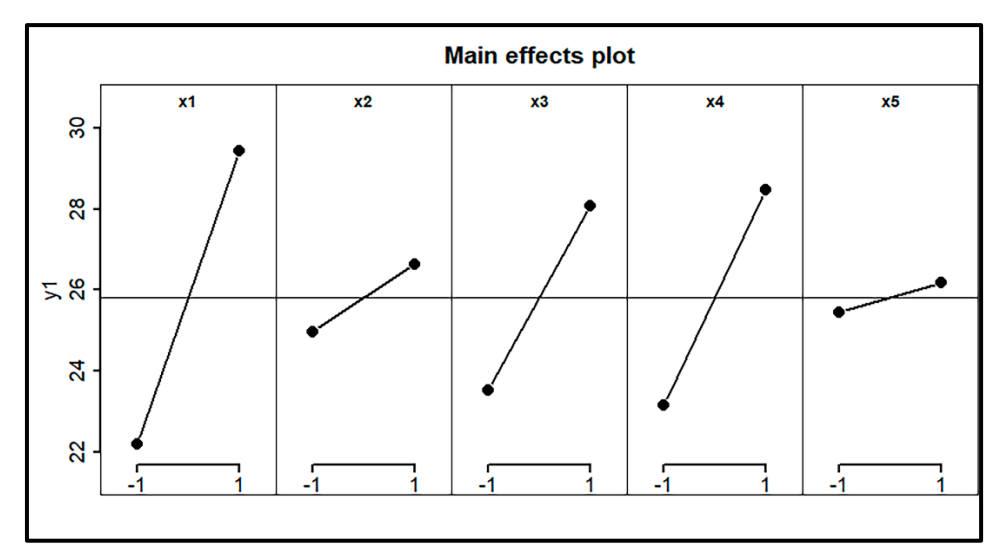

Figure 34S(a). Graphs of main effects.

|                                             |                       | Interaction plot        |              |                 |
|---------------------------------------------|-----------------------|-------------------------|--------------|-----------------|
| 04 •1 x1<br>€ •1 x1                         |                       |                         |              | <b>∳</b> ♥      |
| 15 40                                       | ⊽-1<br>•1 x2          | <b>*</b> *********      | <b>*</b> *   | <b>∲</b> ····•• |
| ₹<br><b>1</b> 2<br><b>1</b> 2<br><b>1</b> 0 | ÷                     | ⊽-1<br>•1 <sup>X3</sup> |              | ♦               |
| ₹                                           | <b>∲</b> <del>\</del> | \$₽                     | ⊽-1<br>◆1 X4 | ∲∳              |
| 15 40                                       | ••                    | <b>*</b>                | •            | ∇-1<br>•1 x5    |

Figure 34S(b). Interactions graph.

| <pre>call:<br/>FrF2(nruns = 16, ncenter = 3, nfactors = 5, factor.names = c("x1",<br/>"x2", "x3", "x4", "x5"), randomize = F,<br/>alias.info = 3)</pre>                                                                                                    |
|----------------------------------------------------------------------------------------------------|
| Experimental design of type FrF2.center<br>19 runs                                                                                                    |
| Factor settings (scale ends):<br>x1 x2 x3 x4 x5<br>1 -1 -1 -1 -1 -1<br>2 1 1 1 1 1                                                                                                    |
| Design generating information:<br>\$legend<br>[1] A=x1 B=x2 C=x3 D=x4 E=x5                                                                                                    |
| Sgenerators<br>[1] E=ABCD                                                                                                    |
| Alias structure:<br>\$fi2<br>[1] AB=CDE AC=BDE AD=BCE AE=BCD BC=ADE BD=ACE BE=ACD CD=ABE CE=ABD DE=ABC                                                                                                    |
| The design itself:<br>x1 x2 x3 x4 x5<br>1 $-1 - 1 - 1$ 1<br>2 $1 -1 - 1 - 1$ 1<br>3 $-1 1 - 1 - 1 - 1$<br>4 $1 1 - 1 - 1 - 1$<br>5 $-1 - 1 1 - 1 - 1$<br>6 $1 - 1 1 - 1 - 1$<br>7 $-1 1 1 - 1 1$<br>8 $1 1 1 - 1 - 1$<br>9 $-1 - 1 - 1 1$<br>10 $1 - 1 - 1 1$<br>11 $-1 1$<br>11 $-1 1$<br>12 $1 1 - 1 1$<br>13 $-1 - 1 1$<br>14 $1 - 1 1$<br>15 $-1 1 1 1$<br>15 $-1 1 1 1$<br>16 $1 1 1 1$<br>17 $0 0 0 0 0$<br>18 $0 0 0 0 0 0$<br>19 $0 0 0 0 0$<br>19 $0 0 0 0 0$<br>19 $0 0 0 0 0$ |

Figure 355. Summary table of the structure of fractional factorial design 2<sup>5-1</sup>.

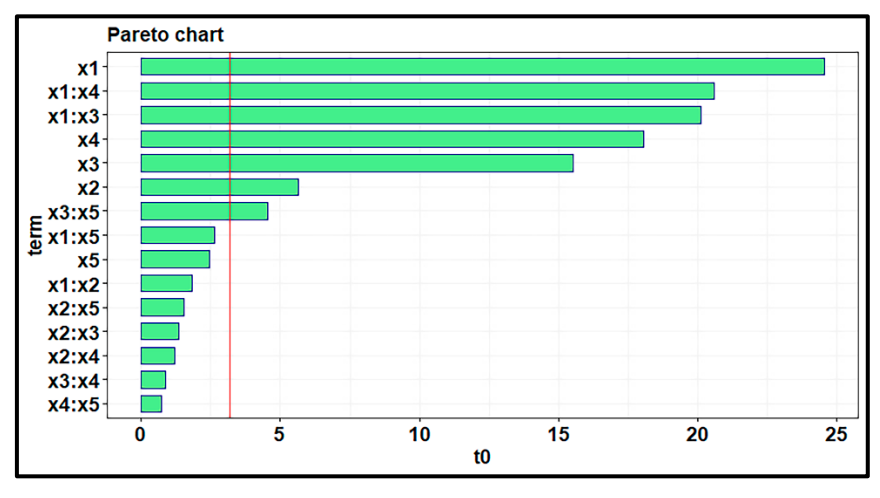

Figure 36S. Pareto chart of standardized effects.

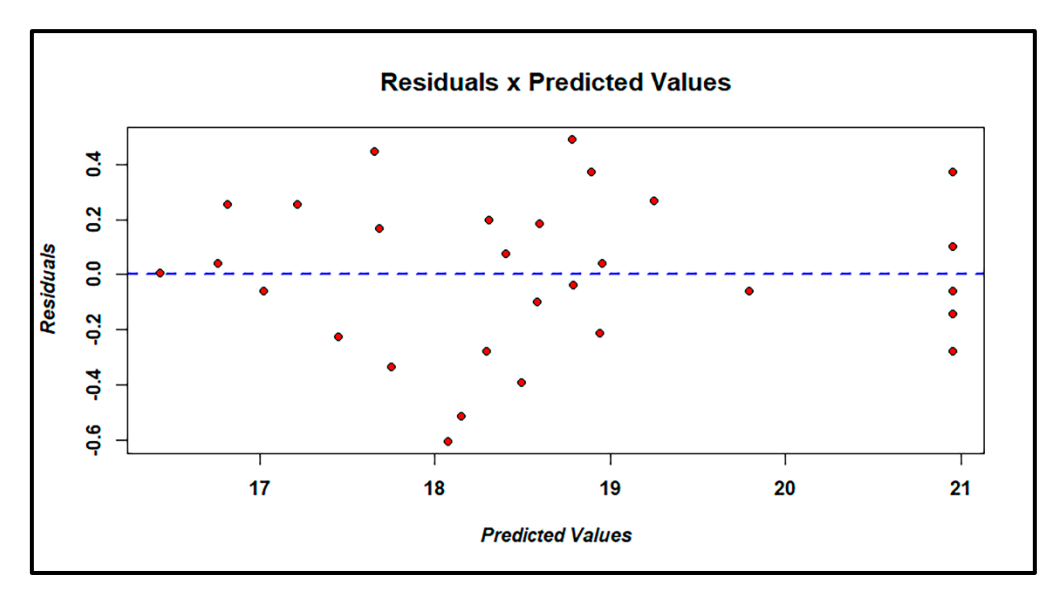

**Figure 37S.** Graph of the relationship between residual values and experimental values for optimizing pectin extraction.

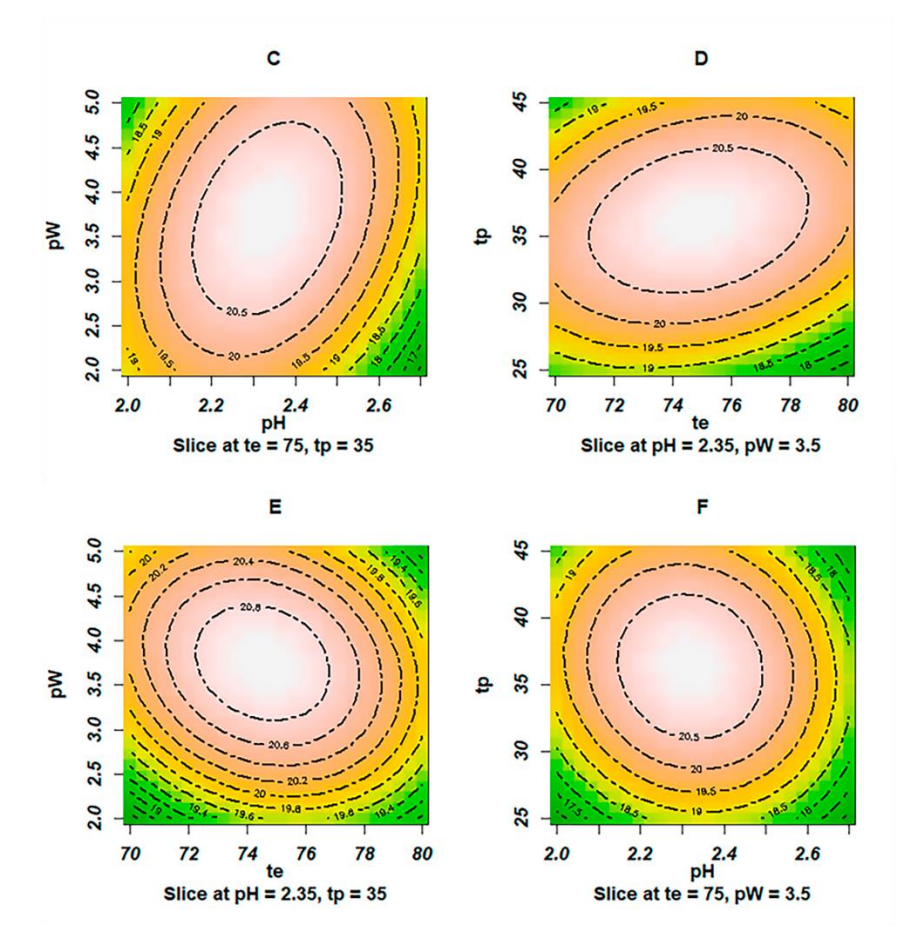

Figure 38S. Contour charts C, D, E and F.

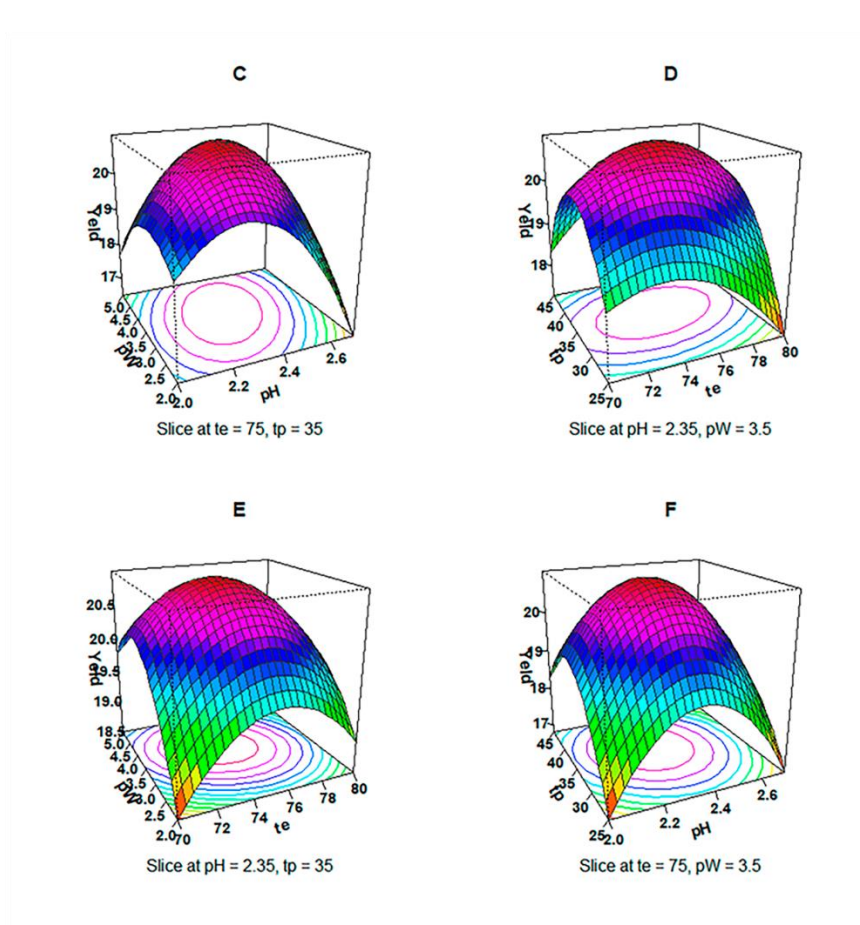

Figure 39S. Response Surface Graphs C, D, E and F.

#### 7. Stationary point and optimization via steepest ascent (path of maximum inclination)

One option is to use steep climb optimization charts. For the construction and formatting of these graphs, type and then press "Ctrl+Enter" in the functions editor the following arguments:

```
otim1 <- steepest(rsm1, dist = seq(0, 1, by = .1), descent = F)
otim1</pre>
```

Note that the "otim1" object created will appear in the global environment window and be viewed directly on the console, as shown in Figure 40S.

|    | dist | x1     | x2     | x3    | x4    | рн      | te     | tp    | p₩     |    | yhat   |
|----|------|--------|--------|-------|-------|---------|--------|-------|--------|----|--------|
| 1  | 0.1  | -0.041 | -0.020 | 0.069 | 0.056 | 2.33565 | 74.900 | 35.69 | 3.5840 |    | 20.999 |
| 2  | 0.2  | -0.059 | -0.052 | 0.125 | 0.135 | 2.32935 | 74.740 | 36.25 | 3.7025 |    | 21.013 |
| 3  | 0.3  | -0.050 | -0.108 | 0.144 | 0.235 | 2.33250 | 74.460 | 36.44 | 3.8525 |    | 21.000 |
| 4  | 0.4  | -0.029 | -0.180 | 0.136 | 0.329 | 2.33985 | 74.100 | 36.36 | 3.9935 |    | 20.968 |
| 5  | 0.5  | -0.007 | -0.255 | 0.118 | 0.413 | 2.34755 | 73.725 | 36.18 | 4.1195 |    | 20.921 |
| 6  | 0.6  | 0.016  | -0.330 | 0.097 | 0.491 | 2.35560 | 73.350 | 35.97 | 4.2365 | I. | 20.859 |
| 7  | 0.7  | 0.037  | -0.405 | 0.075 | 0.565 | 2.36295 | 72.975 | 35.75 | 4.3475 |    | 20.782 |
| 8  | 0.8  | 0.058  | -0.479 | 0.051 | 0.636 | 2.37030 | 72.605 | 35.51 | 4.4540 |    | 20.692 |
| 9  | 0.9  | 0.079  | -0.553 | 0.028 | 0.706 | 2.37765 | 72.235 | 35.28 | 4.5590 | Ĭ. | 20.588 |
| 10 | 1.0  | 0.100  | -0.626 | 0.004 | 0.774 | 2.38500 | 71.870 | 35.04 | 4.6610 | 1  | 20.470 |

**Figure 40S.** Table of the values of the coded and real factors as a function of the distance to the maximum inclination.

Given the table shown in Figure 40S, the encoded values of  $x_1$ ,  $x_2$ ,  $x_3$  and  $x_4$  in line 2 are very close to the values presented in the canonical analysis at the stationary point. Then, from these values, the value of the maximum yield of the extraction is found. To do this, type the following commands in the function editor:

```
max <- data.frame(x1 = -0.059, x2 = -0.052, x3 = 0.125, x4 = 0.135)
ymax <- predict(rsm1,max)
ymax</pre>
```

Note that the "ymax" object created will appear in the global environment window and the result (21.013) can be viewed directly in the console by typing "ymax" in the editor and pressing "Ctrl+Enter".

```
To build the maximum slope optimization graphs type in the editor and press "Ctrl+Enter":
names(max) <- c("x1", "x2", "x3", "x4")
par3 <- par(mfrow = c(1,2))
```

#### # Figure 41S(A)

contour(rsm1, ~x1 + x2, decode = F, lty = 1, at = x\_1,

```
xlabs = c("pH", "Temperature"), lwd = 1, cex.lab = 1.1,
cex.axis = 1.1)
```

points(c(bbd1[,3]),c(bbd1[,4]), col = "blue", pch = 19, cex = 1.3)
points(x2 ~ x1, data = otim1, col = "red", pch = 21, bg = "green", cex = 2)
title(main = "A")

### # Figure 41S(B)

```
points(c(bbd1[,3]),c(bbd1[,4]), col = "blue", pch = 19, cex = 1.3)
points(x3 ~ x1, data = otim1, col = "red", pch = 21, bg = "green", cex = 2)
title(main = "B")
```

```
# Figure 41S(C)
```

#### # Figure 41S(D)

#### # Figure 41S(E)

```
cex.axis = 1.1)
points(c(bbd1[,3]),c(bbd1[,4]), col = "blue", pch = 19, cex = 1.3)
points(x4 ~ x2, data = otim1, col = "red", pch = 21, bg = "green", cex = 2)
title(main = "E")
```

### # Figure 41S(F)

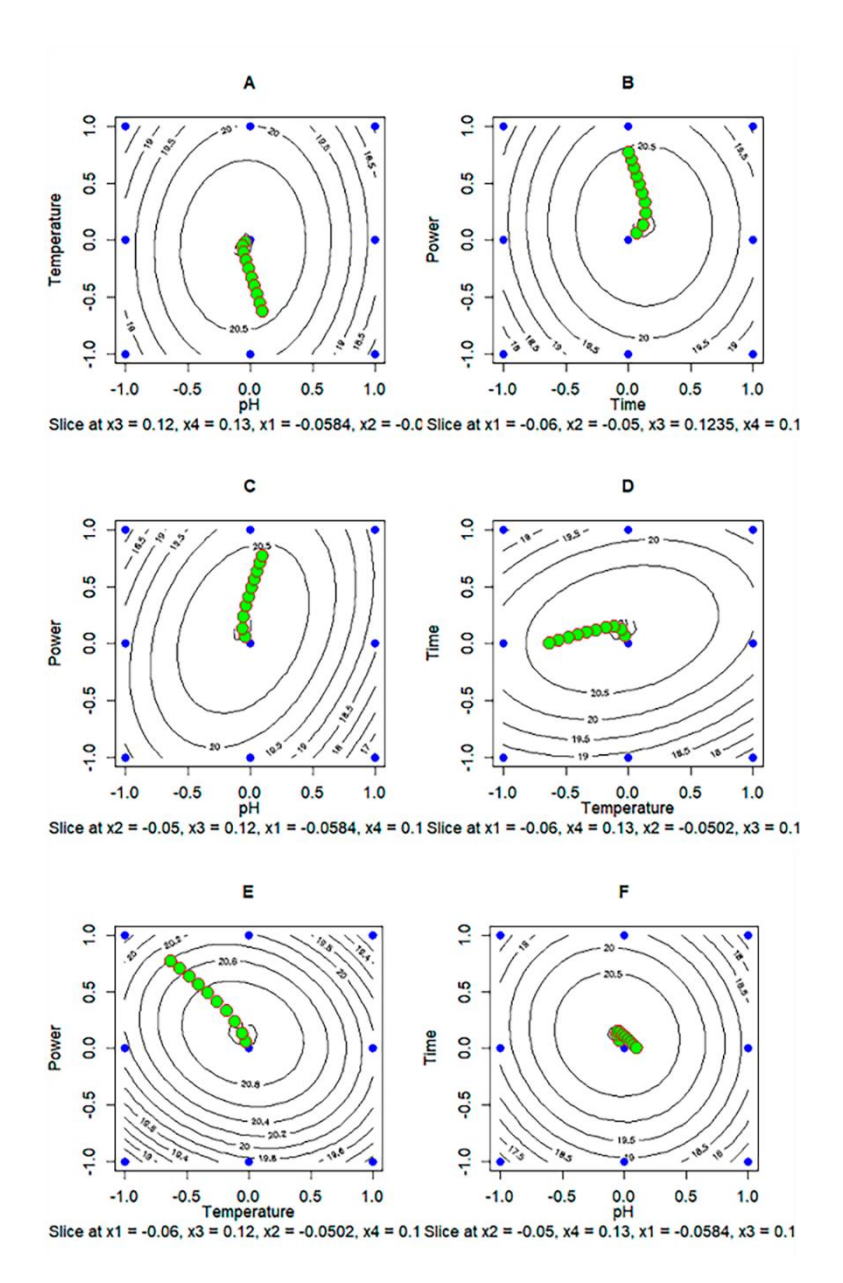

Figure 41S. Maximum Slope Optimization Charts A, B, C, D, E and F.

The Steepest method is a procedure for sequentially moving along this maximum slope - that is, in the direction of maximum response increase (Figure 41S). It is noteworthy that, if minimization is desired, we would call this procedure the method of descent and that for many factors analyzed, canonical analysis is the most recommended.<sup>1</sup>

At this point, although the fitted values are also displayed in Figure 40S (yhat), care must be taken to understand that these are just predictions and that, as the distance increases, they are very bad predictions.<sup>2</sup> What one should do is conduct actual experiments at points along this path and use the observed response values, not these predictions, for guidance on where to locate the next factorial design.<sup>3</sup>

Still in Figure 41S, note that the blue circles correspond to the experimentation region generated by the Box-Benhken design and the green circles represent the path taken from the center to the region closest to the optimum.

8. Comparative study of the results obtained from screening and optimization in Design Expert and Minitab software

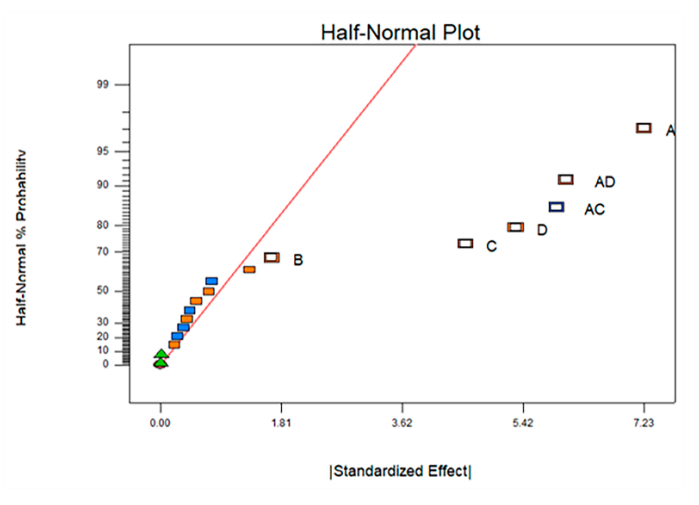

Figure 42S. Normal graph of probability of significance of effects (Design Expert).

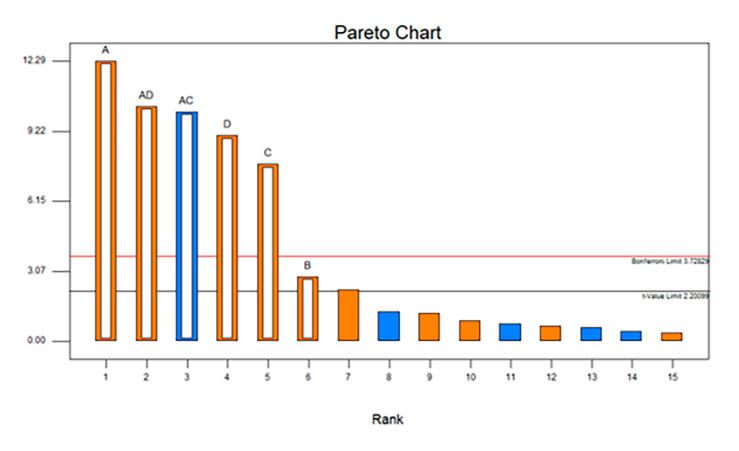

Figure 43S. Pareto Chart of Standardized Effects (Design Expert).

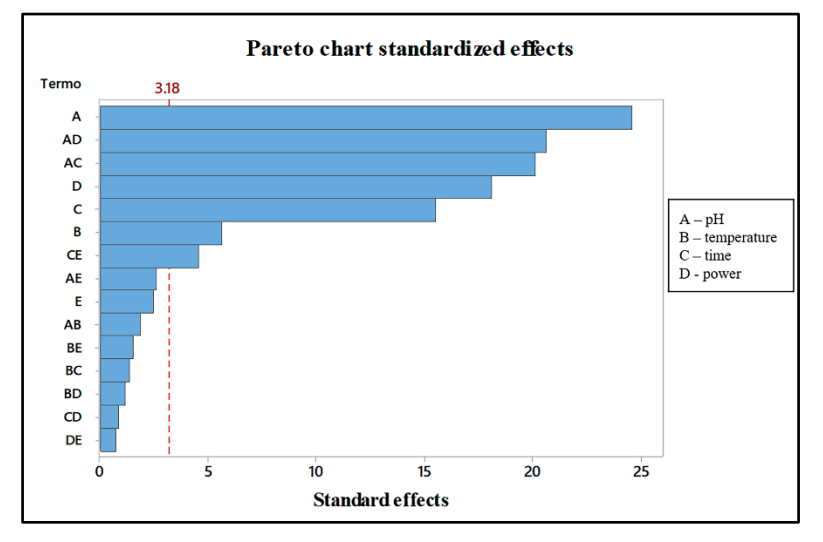

Figure. 44S Pareto chart of standardized effects (Minitab)

| Coefficients  |  |  |
|---------------|--|--|
| Design Expert |  |  |
| 25.80625      |  |  |
| 3.61625       |  |  |
| 0.83125       |  |  |
| 2.28375       |  |  |
| 2.6575        |  |  |
| -2.96125      |  |  |
| 3.0325        |  |  |
| -0.60292      |  |  |
|               |  |  |

Table 3S. Summary table of the significance of the estimated coefficients (Design Expert)

Table 4S. Anova table (Design Expert).

| ANOVA for selected factorial model                             |          |    |          |          |          |                 |  |  |
|----------------------------------------------------------------|----------|----|----------|----------|----------|-----------------|--|--|
| Analysis of variance table [Partial sum of squares - Type III] |          |    |          |          |          |                 |  |  |
|                                                                | Sum of   |    | Mean     | F        | p-value  |                 |  |  |
| Source                                                         | Squares  | df | Square   | Value    | Prob > F |                 |  |  |
| Model                                                          | 704.1779 | 6  | 117.363  | 84.7356  | < 0.0001 | significant     |  |  |
| А-рН                                                           | 209.2362 | 1  | 209.2362 | 151.0677 | < 0.0001 |                 |  |  |
| B-Temperature                                                  | 11.05563 | 1  | 11.05563 | 7.982117 | 0.0165   |                 |  |  |
| C-Time                                                         | 83.44823 | 1  | 83.44823 | 60.24928 | < 0.0001 |                 |  |  |
| D-Power                                                        | 112.9969 | 1  | 112.9969 | 81.58331 | < 0.0001 |                 |  |  |
| AC                                                             | 140.304  | 1  | 140.304  | 101.2989 | < 0.0001 |                 |  |  |
| AD                                                             | 147.1369 | 1  | 147.1369 | 106.2323 | < 0.0001 |                 |  |  |
| Curvature                                                      | 0.918337 | 1  | 0.918337 | 0.663036 | 0.4328   | not significant |  |  |
| Residual                                                       | 15.23554 | 11 | 1.385049 |          |          |                 |  |  |
| Lack of Fit                                                    | 15.11348 | 9  | 1.679275 | 27.51406 | 0.0356   | significant     |  |  |
| Pure Error                                                     | 0.122067 | 2  | 0.061033 |          |          |                 |  |  |
| Cor Total                                                      | 720.3318 | 18 |          |          |          |                 |  |  |

The Model's F value of 84.74 implies that the model is significant. The p-values of the terms all less than 0.05 indicating that the terms (A, B, C, D, AC, AD) of the model are significant. The curvature was not significant and there was still a lack of fit. It had an R<sup>2</sup> of 97.88% with a good agreement

between the predicted and the adjusted and still an adequate precision indicating that the model can be used.

It is suggested to analyze the normal probability plot of the student residuals to check the normality of the residuals, student residuals versus predicted values to check for constant error, Externally Studentized residuals to look for outliers, i.e. influential values and the Box-Cox plot for power transformations. If all the model statistics and diagnostic graphs are OK, finish with the Model graphs icon.

The equation gets:

Y(%) = -6.031 + 8.317 \* pH + 0.0831 \* Temperature. + 0.843 \* Time- 3.978 \* Power - 0.329 \* pH \* Time + 2.527 \* pH \* Power (15)

Table 55. Summary table of the significance of the estimated coefficients (Minitab)

| Factor               | Coefficients (Design Expert) |
|----------------------|------------------------------|
| Intercept            | 25.711                       |
| А-рН                 | 3.616                        |
| <b>B-Temperature</b> | 0.831                        |
| C-Time               | 2.284                        |
| D-Power              | 2.657                        |
| AC                   | -2.961                       |
| AD                   | 3.033                        |
| Central point        | -                            |

| ANOVA for selected factorial model                             |         |    |         |          |          |  |  |  |
|----------------------------------------------------------------|---------|----|---------|----------|----------|--|--|--|
| Analysis of variance table [Partial sum of squares - Type III] |         |    |         |          |          |  |  |  |
| Sum of Mean F p-value                                          |         |    |         |          |          |  |  |  |
| Source                                                         | Squares | df | Square  | Value    | Prob > F |  |  |  |
| Model                                                          | 719.291 | 15 | 47.953  | 138.27   | < 0.001  |  |  |  |
| Linear                                                         | 418.839 | 5  | 83.768  | 241.54   | 0,000    |  |  |  |
| А-рН                                                           | 209.236 | 1  | 209.236 | 603.03   | < 0.0000 |  |  |  |
| <b>B-Temperature</b>                                           | 11.056  | 1  | 11.056  | 31.08    | 0,011    |  |  |  |
| C-Time                                                         | 83.448  | 1  | 83.448  | 240.62   | < 0.001  |  |  |  |
| D-Power                                                        | 112.997 | 1  | 112.997 | 325.83   | < 0.0000 |  |  |  |
| AC                                                             | 140.304 | 1  | 140.304 | 404.57   | < 0.0000 |  |  |  |
| AD                                                             | 147.137 | 1  | 147.137 | 424.27   | < 0.0000 |  |  |  |
| Curvature                                                      |         |    |         |          |          |  |  |  |
| Residual                                                       | 1.040   | 3  | 0.347   |          |          |  |  |  |
| Lack of Fit                                                    | 0.918   | 1  | 0.918   | 27.51406 | 0.0356   |  |  |  |
| Pure Error                                                     | 0.122   | 2  | 0.061   |          |          |  |  |  |
| Cor Total                                                      | 720.332 | 18 |         |          |          |  |  |  |

# Table 6S. Anova Table (Minitab)

# Model Summary

| S        | R <sup>2</sup> | R²(aj) | R <sup>2</sup> (pred) |  |
|----------|----------------|--------|-----------------------|--|
| 0.588898 | 99.86%         | 99.13% | 0.00%                 |  |

## Regression Equation in Uncoded Units

$$C11 = 25.711 + 3.616 X1 + 0.831 X2 + 2.284 X3 + 2.657 X4 + 0.363 X5 + 0.269 X1 * X2 - 2.961 X1 * X3 + 3.033 X1 * X4 - 0.385 X1 * X5 + 0.199 X2 * X3 - 0.175 X2 * X4 - 0.222 X2 * X5 - 0.128 X3 * X4 + 0.668 X3 * X5 + 0.106 X4 * X5$$
(25)

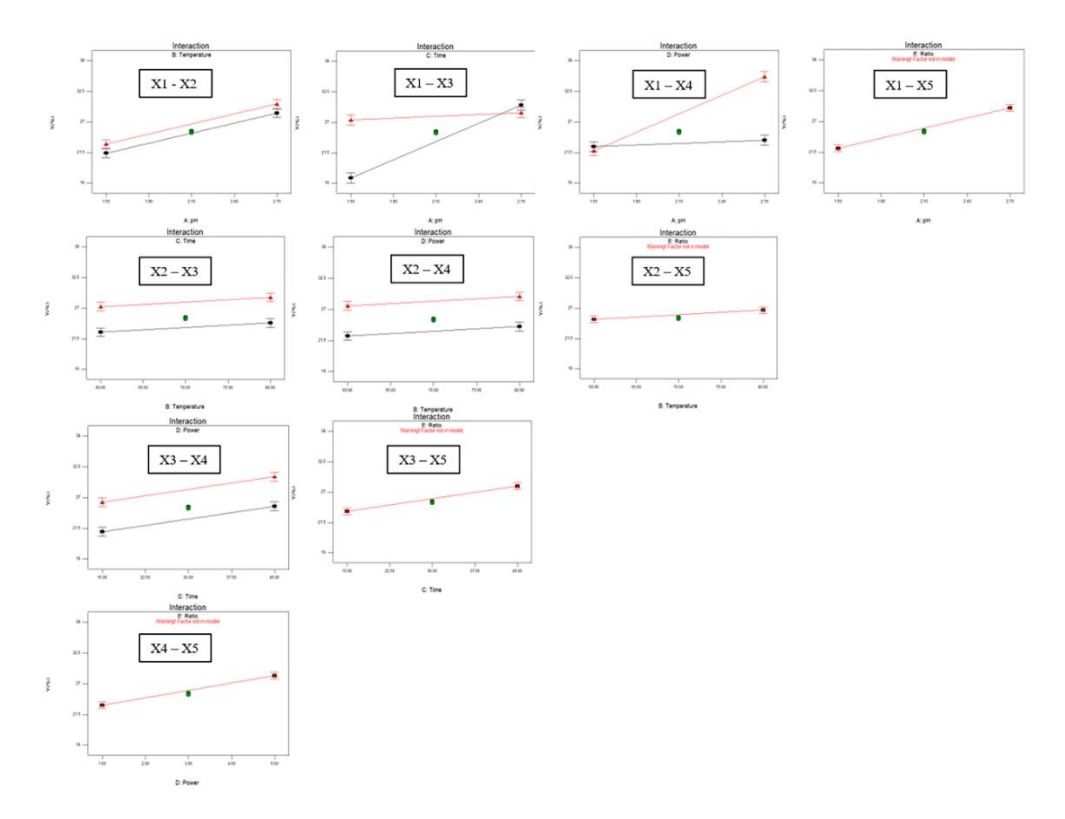

Figure 45S. Main Interactions in the Screening of Variables phase (Design Expert).

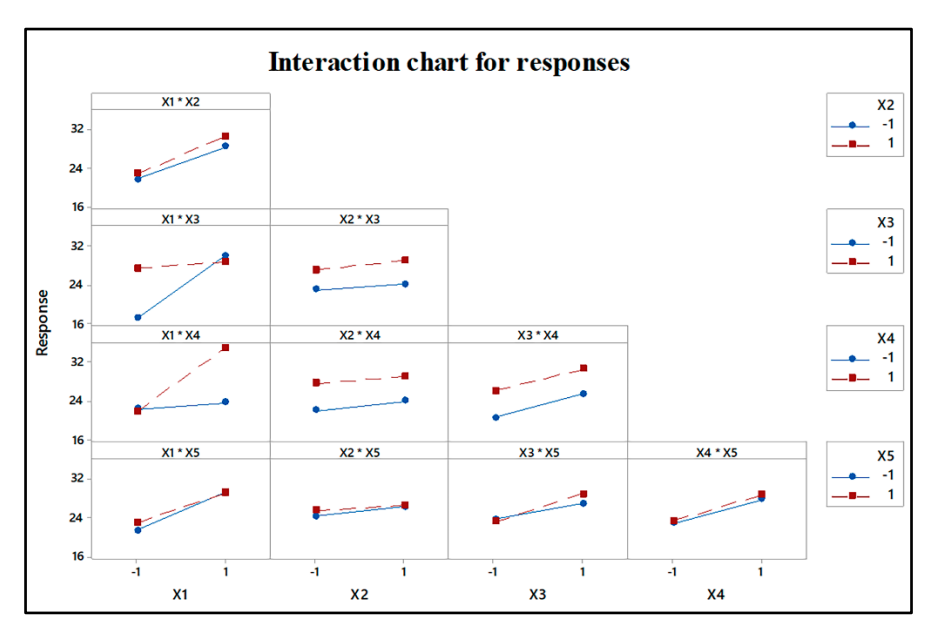

Figure 46S. Main Interactions in the Screening of Variables phase (Minitab).

# 9. Optimization

## 9.1. Optimization Design Expert

|                | Sum of   |    |    | Mean     | F        | p-value  |                 |
|----------------|----------|----|----|----------|----------|----------|-----------------|
| Source         | Squares  | df |    | Square   | Value    | Prob > F |                 |
| Model          | 50.00046 |    | 14 | 3.571461 | 21.48901 | < 0.0001 | significant     |
| А-рН           | 1.112034 |    | 1  | 1.112034 | 6.690962 | 0.0215   |                 |
| B-Temperatura  | 0.143664 |    | 1  | 0.143664 | 0.864408 | 0.3683   |                 |
| C-Tempo        | 2.588194 |    | 1  | 2.588194 | 15.57282 | 0.0015   |                 |
| D-Potência     | 0.94136  |    | 1  | 0.94136  | 5.664039 | 0.0321   |                 |
| AB             | 0.082082 |    | 1  | 0.082082 | 0.493878 | 0.4937   |                 |
| AC             | 0.440896 |    | 1  | 0.440896 | 2.652813 | 0.1257   |                 |
| AD             | 3.052009 |    | 1  | 3.052009 | 18.36354 | 0.0008   |                 |
| BC             | 1.34676  |    | 1  | 1.34676  | 8.103279 | 0.0129   |                 |
| BD             | 0.459006 |    | 1  | 0.459006 | 2.76178  | 0.1188   |                 |
| CD             | 0.063001 |    | 1  | 0.063001 | 0.379069 | 0.5480   |                 |
| A <sup>2</sup> | 26.96506 |    | 1  | 26.96506 | 162.2452 | < 0.0001 |                 |
| B <sup>2</sup> | 5.485986 |    | 1  | 5.485986 | 33.00845 | < 0.0001 |                 |
| C <sup>2</sup> | 18.21821 |    | 1  | 18.21821 | 109.6166 | < 0.0001 |                 |
| D <sup>2</sup> | 6.311254 |    | 1  | 6.311254 | 37.97398 | < 0.0001 |                 |
| Residual       | 2.326792 |    | 14 | 0.166199 |          |          |                 |
| Lack of Fit    | 2.076097 |    | 10 | 0.20761  | 3.312549 | 0.1298   | not significant |
| Pure Error     | 0.250695 |    | 4  | 0.062674 |          |          |                 |
| Cor Total      | 52.32725 |    | 28 |          |          |          |                 |

Table 75. ANOVA summary table and regression coefficients.

The model as well as the terms A, C, D, AD, BC, A<sup>2</sup>, B<sup>2</sup>, C<sup>2</sup>, D<sup>2</sup> are significant. The "lack of fit" was not significant relative to the pure error.

### 9.2. Optimization Minitab

PRESS

12.35003

|                | Sum of   |     | Mean         | F      | p-value  |                 |
|----------------|----------|-----|--------------|--------|----------|-----------------|
| Source         | Squares  | df  | Square       | Value  | Prob > F |                 |
| Model          | 50.0811  | 14  | 3.5772       | 22.49  | < 0.000  |                 |
| А-рН           | 1.1120   | 1   | 1.1120       | 6.99   | 0.019    |                 |
| B-Temperatura  | 0.1437   | 1   | 0.1437       | 0.90   | 0.358    |                 |
| C-Tempo        | 2.2838   | 1   | 2.2838       | 14.36  | 0.002    |                 |
| D-Potência     | 1.1402   | 1   | 1.1402       | 7.17   | 0.018    |                 |
| AB             | 0.0821   | 1   | 0.0821       | 0.52   | 0.484    |                 |
| AC             | 0.4409   | 1   | 0.4409       | 2.77   | 0.118    |                 |
| AD             | 3.0520   | 1   | 3.0520       | 19.19  | 0.001    |                 |
| BC             | 1.3468   | 1   | 1.3468       | 8.47   | 0.011    |                 |
| BD             | 0.4590   | 1   | 0.4590       | 2.89   | 0.111    |                 |
| CD             | 0.0067   | 1   | 0.0067       | 0.04   | 0.84     |                 |
| A <sup>2</sup> | 26.5938  | 1   | 26.5938      | 167.21 | < 0.000  |                 |
| B <sup>2</sup> | 5.3192   | 1   | 5.3192       | 33.45  | < 0.000  |                 |
| C <sup>2</sup> | 18.8357  | 1   | 18.8357      | 118.43 | < 0.000  |                 |
| D <sup>2</sup> | 6.6768   | 1   | 6.6768       | 41.98  | < 0.000  |                 |
| Residual       | 2.2266   | 14  | 0.1590       |        |          |                 |
| Lack of Fit    | 1.9759   | 10  | 0.1976       | 3.15   | 0.140    | not significant |
| Pure Error     | 0.2507   | 4   | 0.0627       |        |          |                 |
| Cor Total      | 52.3077  | 28  |              |        |          |                 |
|                |          |     |              |        |          |                 |
| Std. Dev.      | 0.407676 | R-9 | Squared      | 0.95   | 5534     |                 |
| Mean           | 18.62793 | Ad  | j R-Squared  | 0.91   | 1068     |                 |
| C.V. %         | 2.188518 | Pro | ed R-Squared | 0.76   | 3985     |                 |

 Table 8S. ANOVA summary table and regression coefficients.

The R<sup>2</sup> was 95.55%. The "Pred R-Squared" of 0.7640 is in reasonable agreement with the "Adj R-Squared" of 0.9111. "Adeq Precision" measures the signal-to-noise ratio. A ratio greater than 4 is desirable. Its ratio of 15.291 indicates an adequate signal. This template can be used to navigate the design space.

15.29102

Adeq Precision

| Factor               | Coefficients  |         |  |  |  |  |
|----------------------|---------------|---------|--|--|--|--|
|                      | Design Expert | Minitab |  |  |  |  |
| Intercept            | 20.9538       | 20.954  |  |  |  |  |
| А-рН                 | -0.30442      | -0.304  |  |  |  |  |
| <b>B-Temperature</b> | -0.10942      | -0.109  |  |  |  |  |
| C-Time               | 0.464417      | 0.436   |  |  |  |  |
| D-Power              | 0.280083      | 0.308   |  |  |  |  |
| АВ                   | 0.14325       | 0.143   |  |  |  |  |
| AC                   | -0.332        | -0.332  |  |  |  |  |
| AD                   | 0.8735        | 0.873   |  |  |  |  |
| BC                   | 0.58025       | 0.580   |  |  |  |  |
| BD                   | -0.33875      | -0.339  |  |  |  |  |
| CD                   | -0.1255       | -0.041  |  |  |  |  |
| A <sup>2</sup>       | -2.0389       | -2.025  |  |  |  |  |
| B <sup>2</sup>       | -0.91965      | -0.906  |  |  |  |  |
| C <sup>2</sup>       | -1.6759       | -1.704  |  |  |  |  |
| D <sup>2</sup>       | -0.9864       | -1.015  |  |  |  |  |

**Table 95.** Comparative table of coefficients (Design Expert x Minitab).

## Model equation:

## Design expert

$$Y\% = -264.486 + 68.715 * pH + 5.056 * Temperature + 0.601 * Time + 3.026$$
  
\* Power + 0.0819 \* pH \* Temperature - 0.095 \* pH \* Time  
+ 1.664 \* pH \* Power + 0.012 \* Temperature \* Time - 0.0452  
\* Temperature \* Power - 8.367E - 003 \* Time \* Power - 16.644  
\* pH<sup>2</sup> - 0.037 \* Temperature<sup>2</sup> - 0.0168 \* Time<sup>2</sup> - 0.438  
\* Power<sup>2</sup>
(35)

### Minitab

$$C9 = 20.954 - 0.304 X1 - 0.109 X2 + 0.436 X3 + 0.308 X4 - 2.025 X1 * X1$$
  
- 0.906 X2 \* X2 - 1.704 X3 \* X3 - 1.015 X4 \* X4 + 0.143 X1 \* X2  
- 0.332 X1 \* X3 + 0.873 X1 \* X4 + 0.580 X2 \* X3 - 0.339 X2 \* X4  
- 0.041 X3 \* X4 (45)

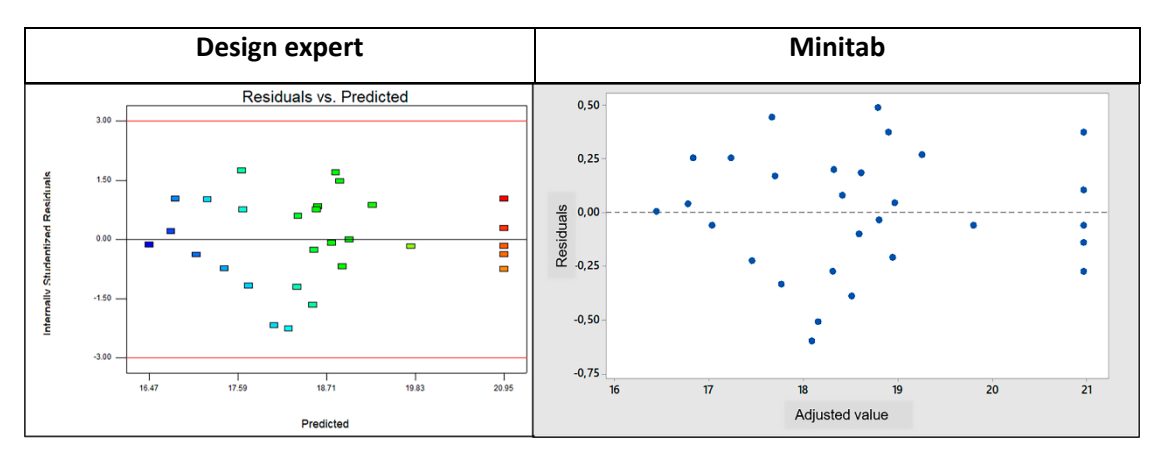

**Figure 47S.** Graph of the relationship between residual values and experimental values for optimizing pectin extraction (Design Expert x Minitab).

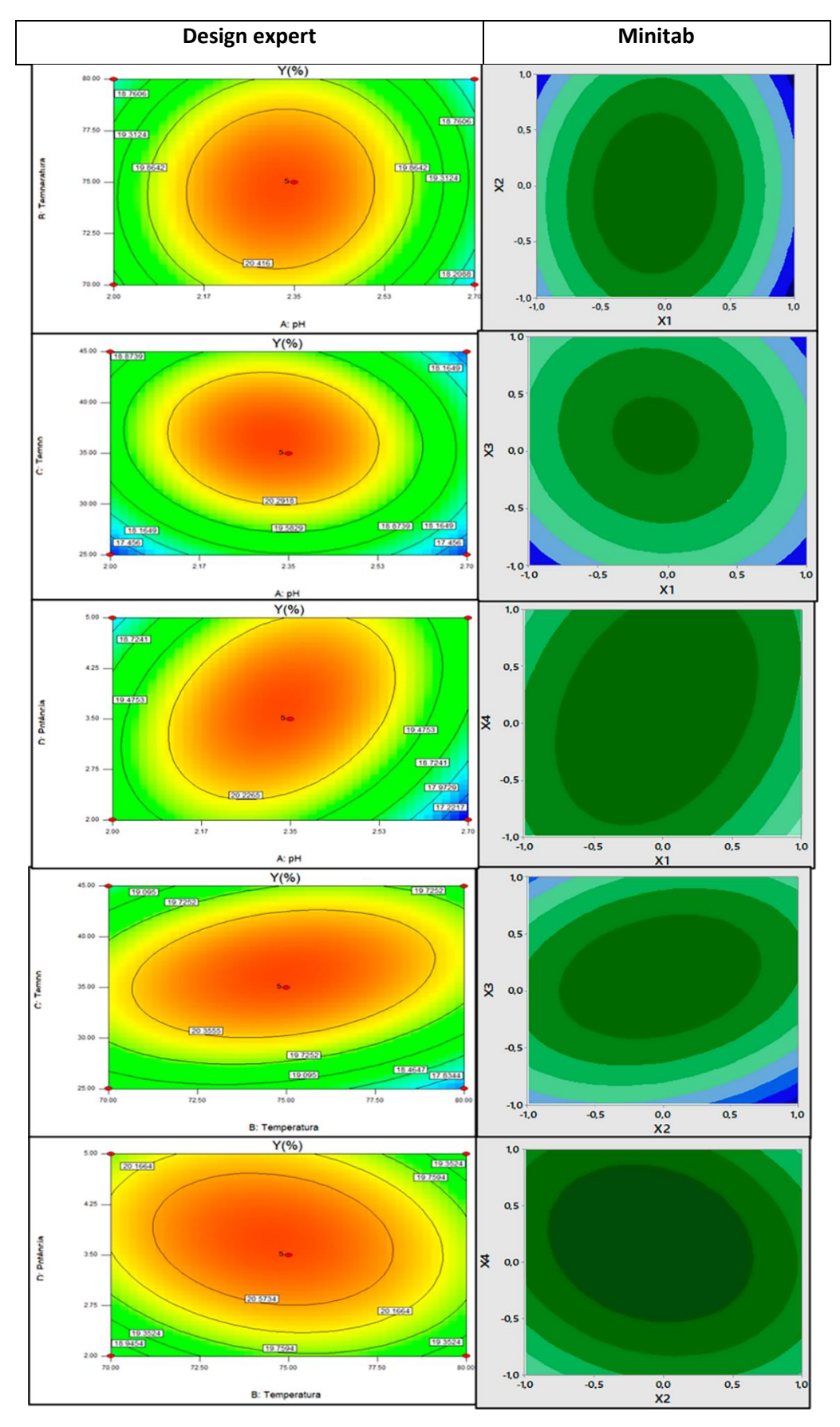

Figure 48S. Contour Charts (Design Expert x Minitab).

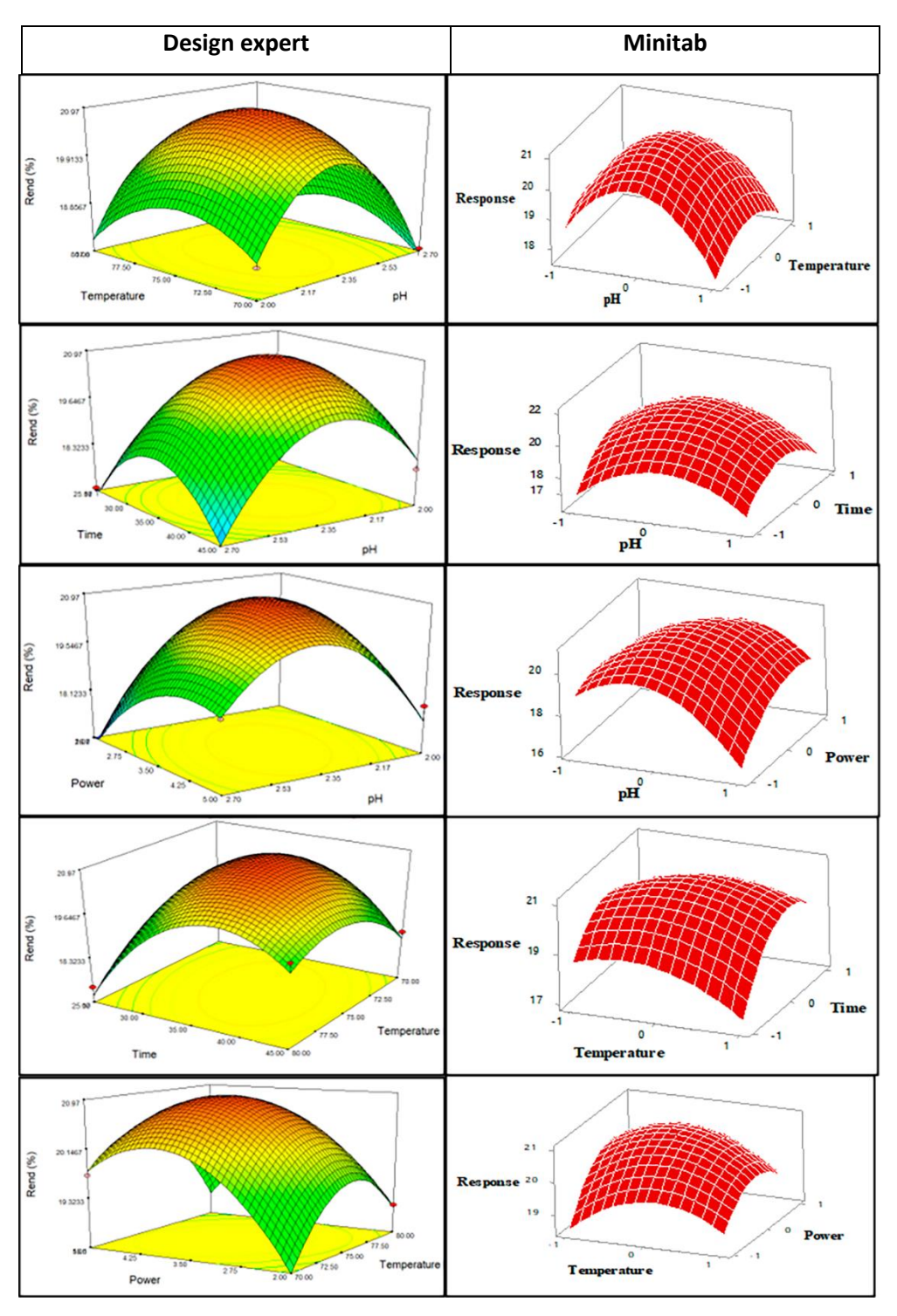

Figure 495. Response Surface Graphs (Design Expert x Minitab).

Minitab

**Optimal conditions:** 

|             |           | C9 Desirability |          |          |         |           |
|-------------|-----------|-----------------|----------|----------|---------|-----------|
| Solution X1 |           | X2              | X3       | X4       | Adjust  | composite |
| 1           | -5.05E-02 | -5.05E-02       | 0.131313 | 0.131313 | 21.0126 | 0.935536  |

### Multiple Response Prediction

| Variable | Configuration         |
|----------|-----------------------|
| X1       | -5.05E <sup>-02</sup> |
| X2       | -5.05E <sup>-02</sup> |
| ХЗ       | 0.131313              |
| X4       | 0.131313              |

## **10. Bibliographic References**

1. Myers, R. H., Montgomery, D. C., & Anderson-Cook, C. M. (2009). Response Surface Methodology (3th ed.). Wiley. [Crossref]

2. Neto, B. B., Scarminio, I. S., & Bruns, R. E. (2010). Como fazer experimentos (4th ed.). Bookman. [Crossref]

3. Lenth, R. v. (2009). Response-Surface Methods in R, Using rsm. Journal of Statistical Software, V. 32,

7. [Crossref]